貴社のデータが、公的統計として活用されます。

各 位

国土交通省

## 建設工事施工統計調査の実施についてのお願いと Web回答の手引き

日頃より、国土交通行政にご協力をいただき厚く御礼申し上げます。

さて、国土交通省においては、毎年、標記調査を実施しております。「建設工事施工統計調査」 とは、<u>我が国における1年間の建設活動の実態を明らかにすることを目的とした調査</u>で、マスコミ 各社や政府関係機関に幅広く利用され、<u>建設行政、景気対策及び災害時の復旧・復興対策等の基礎</u> 資料となっています。

つきましては、本年度の調査を実施するにあたり、貴社にご協力をお願いすることとなりました ので、業務ご多忙の折とは存じますが、これら調査の趣旨やその重要性をご理解いただき、調査に ご協力くださいますようお願い申し上げます。建設業を取り巻く環境が非常に厳しいものとなっ ている現在、建設業界のおかれている状況を客観的なデータとして公表することの意味は極めて 大きいものと考えますので、重ねてお願い申し上げます。

ご回答いただいた内容については、<u>統計法の規定により固く保護され、秘密の保護には万全を</u> 期していますので、ありのままをご回答の上送信願います。(統計法第41条)

また、建設業者の活動実態を把握することを目的とした調査のため、この調査をお願いすること となった調査対象法人等におかれましては、統計法上、報告していただくことが義務となっており ます(統計法第13条、第15条及び第61条)ので、必ずご回答くださいますようお願いいたし ます。

なお、年間で活動実態がない場合でもご回答を宜しくお願いします。

次頁以降の Web 回答についての注意、回答方法等をよく読んでご回答願います。

## Web 回答の締切日は、令和7年9月30日です。

担当者からご回答いただいた内容について電話等で確認をさせていただく場合があり ますので、送信前の回答確認画面ページを印刷の上、保管しておいてください。

# 【お問い合わせ先】 令和7年度建設工事施工統計調査事務局 (国土交通省 総合政策局情報政策課建設経済統計調査室 調査受託機関:株式会社エスミ) 電話:03-6700-8587 (受付時間:平日8時30分~17時00分) E-mail:info@kensetsusekou.jp

## WEB回答の手引き

◇同封されている「令和7年度建設工事施工統計調査のお願い」に記載されている QR コードを読み込み、調査画面にアクセスの上ご回答ください。

◇ご回答にあたり以下の書類をご用意ください。

〇貸借対照表

○損益計算書

○完成工事原価報告書(法人の場合)

| F | <b>اللار</b> |
|---|--------------|
|   | ハ            |

| 〈ログインについて〉・・・・・・・・・・・・・・・・・・・・・・・・・・・・・・・・・・・・                                                                                                    | •3<br>•3<br>•4<br>•5                                  |
|----------------------------------------------------------------------------------------------------|-------------------------------------------------------|
| 〈操作方法について〉・・・・・・・・・・・・・・・・・・・・・・・・・・・・・・・・・・・・                                                                                                    | • 6<br>• 6<br>• 7<br>• 7<br>• 8<br>• 9<br>• 9<br>• 10 |
| 〈調査票1回答後の分岐について〉<br>12. 調査票1のみ対象の場合・・・・・・・・・・・・・・・・・・・・・・・・・・・・・・・・・・・・                                                                                | • 10<br>• 11                                          |
| <ul> <li>〈回答後の修正について〉</li> <li>14. 回答完了のご連絡(完了メールについて)・・・・・・・・・・・・・・・・</li> <li>15. 回答後の修正方法(提出後7日間以内のみ)・・・・・・・・・・・・・・・・・・・・・・・・・・・・・・・・・・・・</li></ul> | • 12<br>• 12<br>• 13                                  |
| 〈回答上の注意点〉<br>17. プレプリントされている欄(回答不要部分について)・・・・・・・・・・・・・・・・・・・・・・・・・・・・・・・・・・・・                                                                          | • 14<br>• 14<br>• 15<br>• 15                          |

# <u>〈ログインについて〉</u>

同封されている「令和7年度建設工事施工統計調査のお願い」に記載されている2つのQRコードのうち、どちらかひとつお選びいただきWebアンケート画面にアクセスの上ご回答ください。

#### 1. PCでご回答いただく場合

◆【PC 回答用】の QR コードをスマートフォン等で読み込んでいただくと以下の画面が表示されます。\_\_\_\_\_

| 調査票URLの共有先のメールアドレス                   |
|--------------------------------------|
| 送信する                                 |
|                                      |
| メールアドレス                              |
| 調査票URLのリンクを受け取るメールアドレスを入力してくださ<br>い。 |
| メールアドレス                              |
|                                      |
| メールアドレス(確認用)                         |
|                                      |
|                                      |
| 送信する                                 |
|                                      |

◆回答される方のメールアドレスを2回入力の上「送信する」ボタンを押すと以下メッセージ が表示され、まもなくそのメールアドレスに「国土交通省 <u>info@kensetsusekou.jp</u>」よりアン ケートの URL が記載されたメールが届きます。

| まもなくメールが届きます。                                                                   |
|---------------------------------------------------------------------------------|
| もしメールが届かない場合は、迷惑メールフォルダに振り分けら<br>れていないかを確認してください。                               |
| それでもメールが届かない場合は、メールの入力間違いの可能<br>性がありますので、もう一度QRコードからアクセスし、メールアドレ<br>スを入力してください。 |
| 【お問い合わせフォーム】                                                                    |
| 本調査へのお問い合わせは下記URLより受け付けておりま                                                     |
| す。                                                                              |
| https://kensetu.sekou.mlit.go.jp/inquiry                                        |
| ※ご質問の内容やエラーメッセージについては、具体的に記載                                                    |
| してください。                                                                         |
| お問い合わせは24時間受け付けております。                                                           |
| なお、対応時間は、以下のとおりとなっておりますので回                                                      |
| 答にお時間を頂戴する場合かございます。                                                             |
| 対応時间・月唯日~金唯日 8:30~17:00 (休祝<br>ロ及び年士年始を除力                                       |
| ロバルキオモロを防く)                                                                     |
|                                                                                 |

◆メールに記載の URL をクリックすると以下の画面が表示されます。ご一読いただけましたら 「次へ」ボタンを押してください、アンケート開始となります。

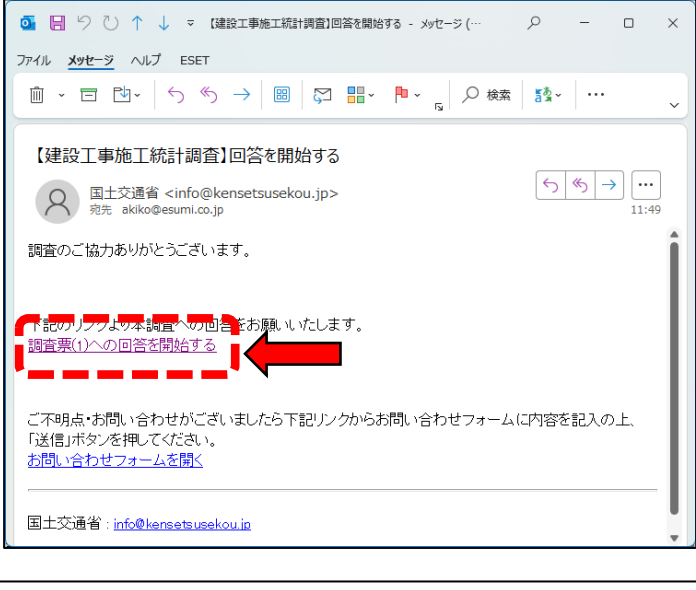

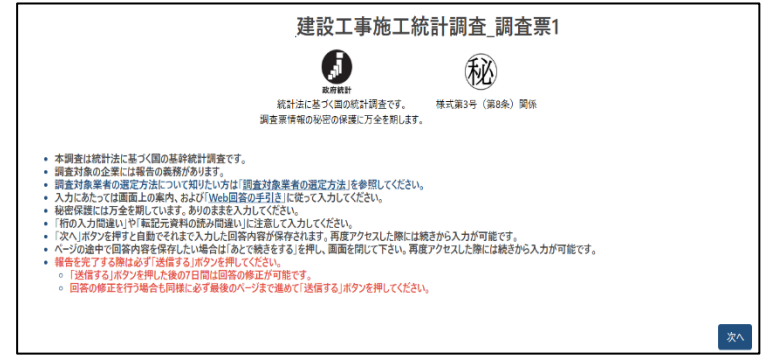

2.スマートフォン(タブレット含む)でご回答いただく場合

◆【スマートフォン回答用】の QR コードをスマートフォン等で読み込んでいただくと以下の画面が表示されます。ご一読いただけましたら「次へ」ボタンを押してください、アンケート開始となります。

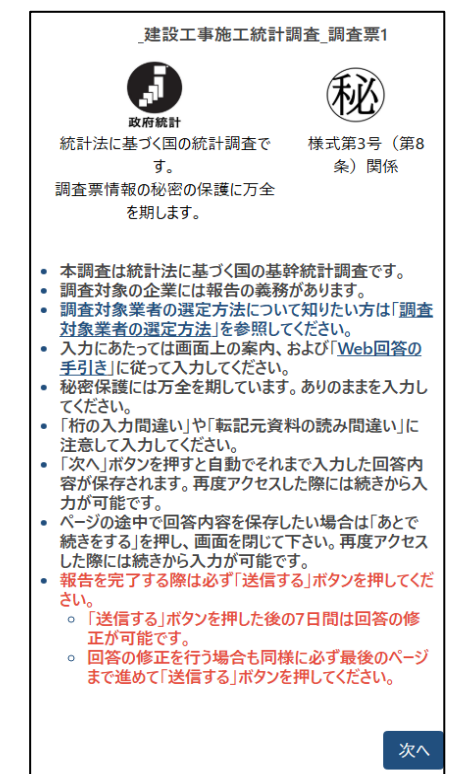

3.QRコードでアクセスできない場合

#### ◆<u>アドレスバー入力によるログイン</u>

調査 URL: <u>https://kensetsu.sekou.mlit.go.jp/r7sekou1</u>を<u>アドレスバーに</u>入力して Enter キ ーを押す(検索ボックスに入力しないでください)

以下の画面が表示されますので「令和7年度建設工事施工統計調査のお願い」に記載されて いるパスワードを入力し「続ける」ボタンを押す。

※パスワードを 10 回誤入力するとロックがかかりログインできなくなります。10 分以上経っ てからまた正しいパスワードを入力してください。

| この調査への回答を行 | テうにはパスワードが必要です。                                                                                                    |     |
|------------|----------------------------------------------------------------------------------------------------|-----|
|            | 「建設工事施工統計調査の実施についてのお願い」に記載のパスワードを入力し、「続ける」を押してください。                                                                                                    |     |
|            | <ul> <li>「建設工事施工統計調査の実施についてのお願い」に記載のQRコードからもログイン可能です。</li> <li>パスワードは半角英数字にて入力してください。</li> <li>アルファベットは大文字・小文字を区別します。間違えないように注意して入力してください。</li> <li>最後まで回答したら「送信する」を必ず押してください。</li> </ul> |     |
|            | パスワード:                                                                                                    | ۲   |
|            |                                                                                                    | 続ける |
|            |                                                                                                    |     |

◆以下の画面が表示されます。ご一読いただけましたら「次へ」ボタンを押してください、ア ンケート開始となります。

| 建設工事施工統計調査_調査票1                                                                                                    |    |
|----------------------------------------------------------------------------------------------------|----|
|                                                                                                    |    |
| <ul> <li>本調査は統計法に基づく国の基幹統計調査です。</li> <li>調査対象の企業には報告の義務があります。</li> <li>調査対象の企業には報告の義務があります。</li> <li>調査対象の企業には報告の義務があります。</li> <li>調査対象の企業には報告の義務があります。</li> <li>入力にあたっては両面上の案内、および「Web<u>回答の手引</u>き」に従って入力してください。</li> <li>入力にあたっては両面上の案内、および「Web<u>回答の手引</u>き」に従って入力してください。</li> <li>秘密保護には万全を期しています。ありのままを入力してください。</li> <li>「桁の入力間違い」や「転記元資料の読み間違い」に注意して入力してください。</li> <li>「桁の入力間違い」や「転記元資料の読み間違い」に注意して入力してください。</li> <li>「水の入」ボタンを押して自然の容が保存されます。再度アクセスした際には続きから入力が可能です。</li> <li>ヘージの途中で回答内容を保存したい場合は「あとて続きなる」を押し、画面を閉じて下さい。再度アクセスした際には続きから入力が可能です。</li> <li>報告を完了する際はぬず「送信する」ボタンを押してください。</li> <li>「送信する」ボタンを押した後の7日間は回答の修正が可能です。</li> <li>回答の修正を行う場合も同様に必ず最後のページまで進めて「送信する」ボタンを押してください。</li> </ul> | 次へ |

# 〈操作方法について〉

4.次の調査項目に移るには(「次へ」ボタンについて)

◆そのページ内の回答が完了したら押すボタンです。

例:「2.国内建設工事の年間完成工事高」のページの回答を終え「次へ」ボタンを押すと「2. 国内建設工事の年間完成工事高」までの回答内容が保存されます。ここで一旦中止して改めて Web にアクセスされた場合は次のページ「3.兼業売上高」が表示され、続きから回答を進める ことができます。

| 国土交通省<br>L事施工統計調査                                                                                                    |                                                                                                    |                                                                           |                                                                          |                                     |                                  |                           | あとで続きを   |
|----------------------------------------------------------------------------------------------------|----------------------------------------------------------------------------------------------------|---------------------------------------------------------------------------|--------------------------------------------------------------------------|-------------------------------------|----------------------------------|---------------------------|----------|
| 戻る                                                                                                    |                                                                                                    | 2.                                                                        | 国内建設工事の年間                                                                | 間完成工事高                              |                                  | <b>*</b>                  | <u>]</u> |
| 決算期について<br>・ 1年決算のとき:<br>決算期が3月311<br>の決算確定値の<br>・<br>・<br>・<br>に<br>、<br>に<br>、<br>に<br>、<br>の<br>、<br>算期が3月311<br>の<br>決算確定値の<br>・<br>・<br>、<br>、<br>に<br>、<br>の<br>、<br>算<br>い<br>、<br>う<br>、<br>、<br>、<br>、<br>、<br>、<br>、<br>、<br>、<br>、<br>、<br>、<br>、 | コのときは、3月31日現<br>:<br>このときは、3月31日の<br>合計額を入力してくださ<br>力してください。<br>こついて1で示されてい<br>です。なお、百万円来<br>シカ」ででざい | 現在の決算確定値を入力しての<br>決算確定値と3月31日前の回<br>さい。<br>る決算期の決算確定値を入力<br>満の端数は十万の位を四捨: | ださい。決算期が3月31日でな<br>重近の決算期の決算確定値と(<br>ロレてください。<br><mark>E入</mark> してください。 | いときは、3月31日前の直近の<br>の合計額を入力してください。 浸 | 決算期の決算確定値を入力し<br>算期が3月31日でないときは、 | ↓てください。<br>3月31日の直近の決算期2回 |          |
| <ul> <li>最右列の「合計</li> <li>最下段の「合計</li> </ul>                                                                                                    | +」は自動計算です。)<br>+」は自動計算です。)                                                                           | 入力は出来ません。<br>入力は出来ません。                                                    | (1)砷铍丁宝。                                                                 | 7中位144位丁士                           |                                  |                           |          |
|                                                                                                    |                                                                                                    | (1)土木工事                                                                   | 住宅                                                                       | 非住宅                                 | (3)機械装置等工事                       | 合計                        |          |
| 公共登注丁事                                                                                                    | 新設工事                                                                                                 | 0 百万円                                                                     | 0 百万円                                                                    | 0 百万円                               | 0 百万円                            | 0 百万円                     |          |
| 77777TT                                                                                                    | 維持·修繕工事                                                                                              | 0 百万円                                                                     | 0 百万円                                                                    | 0 百万円                               | 0 百万円                            | 0 百万円                     |          |

#### 5.一時保存する場合(「あとで続きをする」ボタンについて)

#### ◆そのページ内の回答途中で保存したい時に押すボタンです。

例:「2.国内建設工事の年間完成工事高」のページの回答途中で「あとで続きをする」ボタン を押すと「2.国内建設工事の年間完成工事高」の途中までの回答内容が保存されます。ここで 一旦中止して改めて Web にアクセスされた場合は同じページ「2.国内建設工事の年間完成工事 高」が表示され、続きから回答を進めることができます。

|                                                                                                    |                                                                                                | 2.                                                                                   | 国内建設工事の年間                                                          | 完成工事高                                 |                              |                      |
|----------------------------------------------------------------------------------------------------|------------------------------------------------------------------------------------------------|--------------------------------------------------------------------------------------|--------------------------------------------------------------------|---------------------------------------|------------------------------|----------------------|
| .3                                                                                                    |                                                                                                |                                                                                      |                                                                    |                                       |                              | 次へ                   |
| 算期について                                                                                                    |                                                                                                |                                                                                      |                                                                    |                                       |                              |                      |
| 1年決算のとき:                                                                                                    |                                                                                                |                                                                                      |                                                                    |                                       |                              |                      |
| 決算期が3月31日<br>半年決算のとき                                                                                                    | 3のときは、3月31日3<br>:                                                                              | 見在の決算確定値を入力してく                                                                       | ださい。決算期が3月31日でないと                                                  | こきは、3月31日前の直近の                        | 決算期の決算確定値を入力し                | てください。               |
| 決算期が3月31日                                                                                                    | 日のときは、3月31日の                                                                                   | )決算確定値と3月31日前の直                                                                      | 重近の決算期の決算確定値との合                                                    | 計額を入力してください。決                         | 算期が3月31日でないときは、3             | ;月31日の直近の決算期2回       |
| の決算確定値の                                                                                                    | 合計額を入力してくだ                                                                                     | さい。                                                                                  |                                                                    |                                       |                              |                      |
|                                                                                                    |                                                                                                |                                                                                      |                                                                    |                                       |                              |                      |
|                                                                                                    |                                                                                                |                                                                                      |                                                                    |                                       |                              |                      |
|                                                                                                    |                                                                                                |                                                                                      |                                                                    |                                       |                              |                      |
| 兀詴工争                                                                                                    |                                                                                                |                                                                                      |                                                                    |                                       |                              |                      |
| <ul> <li>         ・ 税込表記で入         ・ 上記[決算期]         ・         </li> </ul>                                                                                                    | 力してください。<br>こついて1で示されてい                                                                        | る決算期の決算確定値を入力                                                                        | してください。                                                            |                                       |                              |                      |
| <ul> <li>         ・ 税込表記で入         ・ 上記「決算期」         ・単位は百万円         ・</li> </ul>                                                                                              | 力してください。<br>こついて」で示されてい<br>です。なお、 <mark>百万円未</mark>                                            | る決算期の決算確定値を入力<br>5満 <mark>の端数は十万の位を四拾3</mark>                                        | りしてください。<br><mark>互入</mark> してください。                                |                                       |                              |                      |
| <ul> <li>         元前上争         <ul> <li>税込表記で入</li> <li>上記「決算期」</li> <li>単位は百万円</li> <li>数字は半角で</li> <li>最右列の「合調</li> </ul> </li> </ul>                                        | 力してください。<br>こついて」で示されてい<br>です。なお、 <mark>百万円未</mark><br>入力してください。<br>+」は自動計算です。                 | る決算期の決算確定値を入力<br>- 満の端数は十万の位を四拾3<br>入力は出来ません。                                        | りしてください。<br><mark>互入</mark> してください。                                |                                       |                              |                      |
| <ul> <li> <b>7</b>、前 上 争     </li> <li> <del>11</del>、秋込表記で入         <ul> <li>上記「決算期」</li> <li>単位は百万円</li> <li>数字は半角で</li> <li>最右列の「合語</li> <li>最下段の「合語</li> </ul> </li> </ul> | カしてください。<br>こついて」で示されてい<br>です。なお、 <mark>百万円未</mark><br>入力してください。<br>+」は自動計算です。,<br>+」は自動計算です。, | る決算期の決算確定値を入力<br>満 <mark>の端数は十万の位を四捨ま</mark><br>入力は出来ません。<br>入力は出来ません。               | 」してください。<br><mark>互入</mark> してください。                                |                                       |                              |                      |
| <ul> <li>元前 上争</li> <li>税込表記で入</li> <li>上記「決算期」</li> <li>単位は百万円</li> <li>数字は半角で</li> <li>最右列の「合語</li> <li>最下段の「合語</li> </ul>                                                   | カしてください。<br>こついて」で示されてい<br>です。なお、 <b>百万円未</b><br>入力してください。<br>+」は自動計算です。。<br>+」は自動計算です。。       | る決算期の決算確定値を入力<br>満の端数は十万の位を四捨3<br>入力は出来ません。<br>入力は出来ません。                             | いしてください。<br><mark>互入し</mark> てください。<br>(2)建築工事・独参                  | <b>森设備工事</b>                          |                              |                      |
| <ul> <li>元前 上争</li> <li>税込表記で入</li> <li>上記「決算期</li> <li>単位は百万円</li> <li>数字は半角で</li> <li>最右列の「合:</li> <li>最下段の「合:</li> </ul>                                                    | カしてください。<br>こついてJで示されてい<br>です。なお、百万円ま<br>入力してください。<br>十」は自動計算です。。<br>十」は自動計算です。。               | る決算期の決算確定値を入力<br>満の端数は十万の位を四捨ま<br>入力は出来ません。<br>入力は出来ません。<br>(1)土木工事                  | いしてください。<br><mark>匠入し</mark> てください。<br>(2)建築工事・建<br>住宅             | <sub>奏設備工事</sub><br>非住宅               | (3)機械装置等工事                   | 合計                   |
| <b>元前上争</b>                                                                                                    | カしてください。<br>こついて」で示されてい<br>です。なお、百万円未<br>入力してください。<br>+」は自動計算です。。<br>新設工事                      | る決算期の決算確定値を入力<br>満の端数は十万の位を四緒3<br>入力は出来ません。<br>入力は出来ません。<br>(1)土木工事<br>0 百万円         | uLてください。<br>広入してください。<br>(2)建築工事・建築<br>住宅<br>0 百万円                 | 表設備工事<br>非住宅<br>0 百万円                 | (3)機械装置等工事<br>0 百万円          | <b>合計</b><br>0 百万円   |
| <b>九訂上子 税込</b> 表記で入 <b>投込表記で入   上記「決算期   <li> <b>単位は百万円</b>   数定すは半角で   長気列の「含  </li> <li> 最下段の「含   公共発注工事 </li></b>                                                           | カしてください。<br>こついて」で示されてい<br>です。なお、百万円未<br>入力してください。<br>十」は自動計算です。<br>・<br>新設工事<br>維持・修繕工事       | る決算期の決算確定値を入力<br>満の端数は十万の位を四捨ま<br>入力は出来ません。<br>入力は出来ません。 (1)土木工事 (1)土木工事 0 百万円 0 百万円 | してください。<br><u> 広入してください。</u><br>(2)建築工事・建3<br>住宅<br>0 百万円<br>0 百万円 | <b>鉄設備工事</b><br>非住宅<br>0 百万円<br>0 百万円 | (3)機械装置等工事<br>0 百万円<br>0 百万円 | 合計<br>0 百万円<br>0 百万円 |

#### 6.前の調査項目に移るには(「戻る」ボタンについて)

◆既に回答した内容の確認や修正をしたい場合は「戻る」ボタンを押して戻ってください。

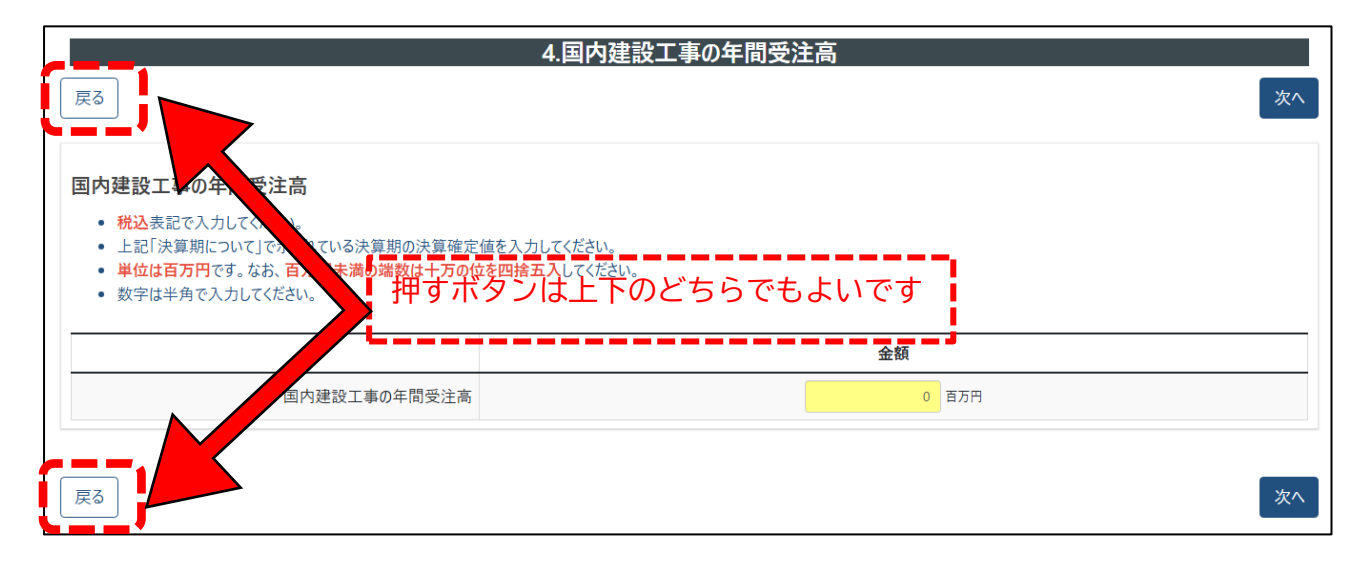

7.離れた調査項目に戻る場合(「質問インデックス」ボタンについて)

◆回答が完了したページのみが表示されます。離れたページを行き来したい場合にご活用くだ さい。

例:「7.販売管理費及び一般管理費」のページから「2.国内建設工事の年間完成工事高」のペ ージの回答内容を修正したい場合には「2.国内建設工事の年間完成工事高」を選択するとそこ まで飛びます。そしてまた「7.販売管理費及び一般管理費」を選択するとそこまで戻ります。

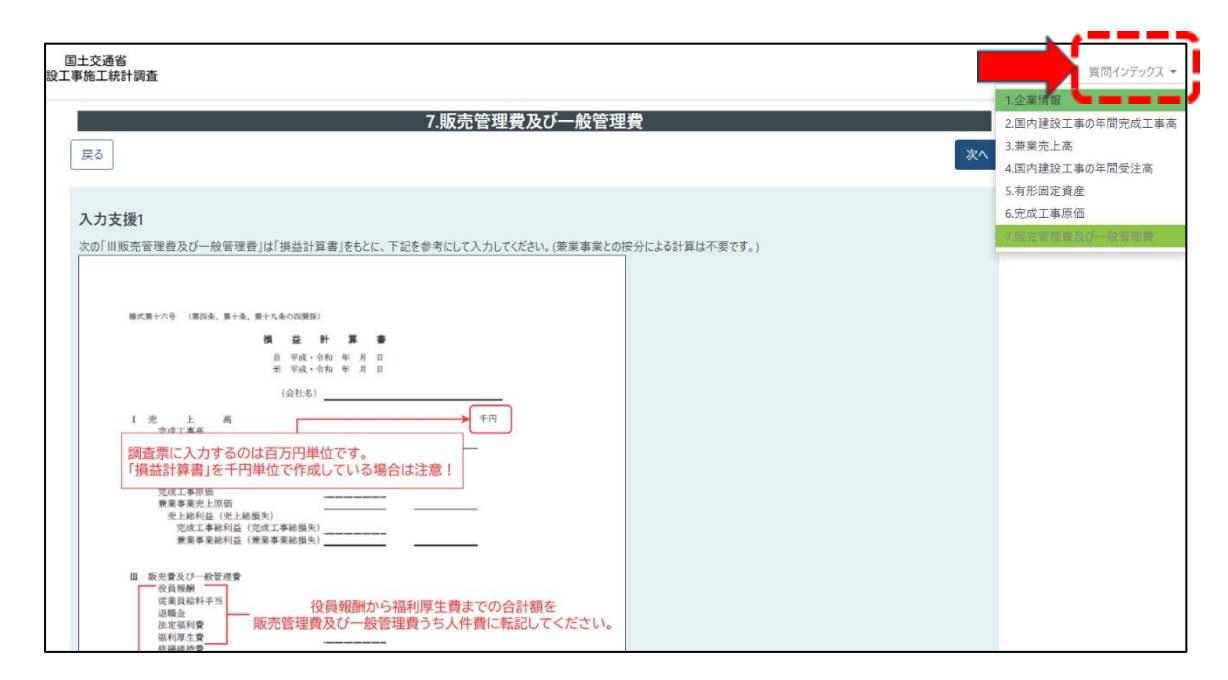

◆全ての回答内容を確認できます。回答内容について後日お問い合わせさせていただく場合が ございますので「このページを印刷する」ボタンを押していただき印刷の上、保管しておいて ください。

|                                                                                                    |                                                                                                    |                                                                                           | ]答確認画面                                                                                                    |                                                                                                    |                       |                |
|----------------------------------------------------------------------------------------------------|----------------------------------------------------------------------------------------------------|-------------------------------------------------------------------------------------------|----------------------------------------------------------------------------------------------------|----------------------------------------------------------------------------------------------------|-----------------------|----------------|
| Ęð                                                                                                    |                                                                                                    |                                                                                           |                                                                                                    |                                                                                                    |                       | 送              |
|                                                                                                    |                                                                                                    |                                                                                           |                                                                                                    |                                                                                                    |                       |                |
| 入力した報告内容の確認ペー<br>。報告を完了するには必ず                                                                                                    | ージです。報告内容に問題が無けれ<br>「送信する」ボタンを押してください                                                                                                    | れば「送信する」ボタンを                                                                              | 押してください。                                                                                                    |                                                                                                    |                       |                |
| <ul> <li>報告を送信後は調査票</li> </ul>                                                                                                    | ページにアクセスが出来なくなりま                                                                                                    | .。<br><b>す</b> 。報告内容をよく確認                                                                 | 8してから送信してくた                                                                                                    | ざさい。                                                                                                    |                       |                |
| 報告は送信から7日間以内で                                                                                                    | であれば修正可能です。<br>Freeのフィドキレイはマクセス PPUP                                                                                                    | いかご マクセフト マノギャ                                                                            | <b>,</b>                                                                                                    |                                                                                                    |                       |                |
| <ul> <li>報告を修正9る場合は#</li> <li>報告の送信から7日を過</li> </ul>                                                                                                    | ∮度QRコートもしてはアクセス用しR<br>ぎますと報告内容が確定され、再                                                                                                    | 度アクセスする事はでき                                                                               | い。<br>ません。                                                                                                    |                                                                                                    |                       |                |
| 入力内容を修正したい場合に                                                                                                    | は「戻る」ボタン、または画面右上の                                                                                                    | り「質問インデックス」メニ                                                                             | ユーから修正したいべ                                                                                                    | ージを開き、報告内容を修正                                                                                                    | Eしてください。              |                |
| ○ 報告内容を修正後は、そ<br>「このページを印刷する」ボタン                                                                                                    | とのまま「次へ」ホタン、または画面イ<br>からこのページの印刷が可能です。                                                                                                    | 日上の「質向1ンテックス                                                                              | (]メ_1-から  回答(                                                                                                    | 准認画面」を開さ、「达信りる                                                                                                    | 5」ボダンを押し(報告を完了させ(くたさい | ۱ <sub>°</sub> |
| のページを印刷する                                                                                                    |                                                                                                    |                                                                                           |                                                                                                    |                                                                                                    |                       |                |
| 07 72 = 17.09 3                                                                                                    |                                                                                                    |                                                                                           |                                                                                                    |                                                                                                    |                       |                |
|                                                                                                    |                                                                                                    |                                                                                           |                                                                                                    |                                                                                                    |                       |                |
|                                                                                                    |                                                                                                    | 1                                                                                         | ** - 七2                                                                                                    |                                                                                                    |                       |                |
|                                                                                                    | 督問                                                                                                    | 1.正未                                                                                      | 旧牧                                                                                                    | (日)                                                                                                    | š.                    |                |
| 美名                                                                                                    | 26173                                                                                                    |                                                                                           | 1                                                                                                    |                                                                                                    |                       |                |
|                                                                                                    | 郵便番号(ハイフンな                                                                                                    | ະ <b>L</b> )                                                                              | 2                                                                                                    |                                                                                                    |                       |                |
|                                                                                                    | 都道府県                                                                                                    |                                                                                           | ③ 全て                                                                                                    | ての回答内                                                                                                    |                       |                |
| E地・住所                                                                                                    | 市区町村 建物名                                                                                                    |                                                                                           |                                                                                                    | が表示され                                                                                                    |                       |                |
|                                                                                                    | 電話番号                                                                                                    |                                                                                           |                                                                                                    |                                                                                                    |                       |                |
| T₩₽                                                                                                    | 許可の区分                                                                                                    |                                                                                           | ᢆᠼ᠀                                                                                                    |                                                                                                    |                       |                |
| 1875                                                                                                    | 許可番号                                                                                                    |                                                                                           | 8                                                                                                    |                                                                                                    |                       |                |
| 印刷画面                                                                                                    |                                                                                                    |                                                                                           |                                                                                                    |                                                                                                    |                       |                |
| 印刷画面                                                                                                    | ٢                                                                                                    | 202504/24 17:52                                                                           |                                                                                                    | テスト版 建設工事施工統計調査,調査第1                                                                                                    |                       |                |
| 印刷画面<br><sup>印刷</sup> <sup>會批5 tkin x-y</sup>                                                                                                    | ्<br>• • • • • • • • • • • • • • • • • • •                                                                                                     | <sup>202504/24 17.52</sup><br>刷する場合                                                       | <br>は接続し                                                                                                    |                                                                                                    | ター、PDF で保             |                |
| 印刷画面<br>印刷<br>eht.s to r-y                                                                                                    | ⑦<br>                                                                                                    | <sup>2250424 1732</sup><br>刷する場合<br>する場合は                                                 | は接続し<br>「PDF と」                                                                                                    | <sup>アスンគ<b>្</b>មជាង<br/>ているプリン<br/>して保存」を注</sup>                                                                                                    | ター、PDF で保<br>選択してくださ  |                |
| 印刷画面<br><sup>印刷</sup><br><sup>全計: 5 枚0 ページ</sup>                                                                                                    | ⑦<br>日<br>「<br>「<br>「<br>「<br>「<br>「<br>」<br>「<br>「<br>」<br>「<br>「<br>」<br>「<br>」<br>「<br>」<br>「<br>」<br>「<br>」<br>「<br>」<br>「<br>」<br>「<br>」<br>」<br>」<br>」<br>」<br>」<br>」<br>」<br>」<br>」<br>」<br>」<br>」 | <sup>22560(24 1732</sup><br>刷する場合<br>する場合は                                                | は接続し<br>「PDF とし<br>『                                                                                                    | <sup>921년</sup> , 第215年14日前前, 第251<br>ているプリン<br>して保存」を注<br>答確認問題                                                                                                    | ター、PDF で保<br>選択してくださ  |                |
| 印刷画面<br>印刷<br>全計:5 枚の ページ<br>PDF として保存<br>ワイフット<br>● 縦                                                                                                    | ⑦<br>□<br>□<br>□<br>□<br>□<br>□<br>□<br>□<br>□<br>□<br>□<br>□<br>□<br>□<br>□<br>□<br>□<br>□<br>□                                                                                                    | <sup>202504/4 17.52</sup><br>刷する場合<br>する場合は                                               | は接続し<br>「PDF とし                                                                                                    | <sup>921년、第8258年14日時、第8第1</sup><br>ているプリン<br><u>」て保存</u> 」を<br>著確認画面                                                                                                    | ター、PDF で保<br>選択してくださ  |                |
| 印刷画面<br>印刷<br>合計:5 枚の ページ<br>PDF として保存<br>マイプラト<br>● 縦<br>● 横                                                                                                    | ⑦<br>▼<br>●<br>●<br>●<br>●<br>●<br>●<br>●<br>●<br>●<br>●<br>●<br>●<br>●<br>●<br>●<br>●<br>●<br>●                                                                                                    | 202500241752<br>刷する場合<br>する場合は                                                            | は接続し<br>「PDF と」                                                                                                    | <sup>7.21년、第218年114日第4, 第281</sup><br>ているプリン<br>して保存」を<br>答確認画面                                                                                                    | ター、PDF で保<br>選択してくださ  |                |
| 印刷<br>印刷<br>合計:5 枚の ページ<br>PDF として保存<br>マイプット<br>● 縦<br>● 横<br>ページ                                                                                                    | ②<br>■<br>●<br>年<br>い                                                                                                    | 20250424 17.82<br>刷する場合は<br>する場合は                                                         | は接続し<br>「PDFと」<br>1000                                                                                                    |                                                                                                    | ター、PDF で保<br>選択してくださ  |                |
| 印刷画面<br>印刷<br>合計:5 枚の ページ<br>PDF として保存:<br>ワイプット<br>● 縦<br>、<br>ページ<br>● すべて                                                                                                    | ②<br>□<br>□<br>○<br>○<br>○<br>○<br>○<br>○<br>○<br>○<br>○<br>○<br>○<br>○<br>○<br>○<br>○<br>○<br>○                                                                                                    | 202504/24 1792<br>刷する場合は<br>する場合は                                                         | は接続し<br>「PDF と」<br><sup>1.企</sup><br><sup>質問</sup>                                                                                                    | 721年、東京工作が構成、東高東1<br>ているプリン<br>して保存」をう<br>客確認画面<br>業情報<br>① 国交者株式会社                                                                                                    | ター、PDF で保<br>選択してくださ  |                |
| 印刷<br>合計:5 枚の ページ<br>PDF として保存<br>グワアクト<br>● 縦<br>● 壊<br>ページ<br>● すべて<br>● 者数ページのみ                                                                                                    | ③<br>日期<br>存 <sup>-</sup><br>い                                                                                                    | 202504/24 1732<br>刷する場合は<br>する場合は<br>企業名                                                  | は接続し<br>「PDF とし<br><sup>[1]</sup><br><sup>第</sup><br><sup>第</sup><br><sup>第</sup><br><sup>第</sup><br><sup>第</sup><br><sup>第</sup><br><sup>第</sup>                                                                                                    | アスト境、単型工参加工が計算点、単具第1       ているプリン       了保存」をう       客確認画面       業情報       回答       ① 国交省株式会社       ② 100-8918       〇 町のでの                                                                                                    | ター、PDF で保<br>選択してくださ  |                |
| 印刷<br>全計: s 牧の ページ<br>PDF として保存<br>PTアット・<br>● 縦<br>● 横<br>ページ<br>● すべて<br>● 柔衣へージのみ<br>● 偶数ページのみ                                                                                                    | ⑦<br>日<br>日<br>存<br>い                                                                                                    | 202504/24 1782<br>副する場合は<br>する場合は                                                         | は接続し<br>「PDF とし<br>「電気<br>「<br>「<br>「<br>「<br>」」<br>「<br>」」<br>「<br>の<br>」<br>「<br>の<br>」<br>「<br>の<br>」<br>「<br>の<br>」<br>、<br>「<br>の<br>」<br>、<br>の<br>の<br>、<br>の<br>、<br>の<br>、<br>の<br>、<br>の<br>、<br>の<br>、<br>の<br>、<br>の<br>、                                                                                                    | アスト版, 建築工場別工税が満進, 単単第1       ているプリン<br>」で保存」を注<br>答確認画面       業情報       回答       ③ 異京都       ④ 平京都       ④ 千代田広園が関2-1-3                                                                                                    | ター、PDF で保<br>選択してくださ  |                |
| 印刷<br>会計:5 枚の ページ<br>アログト<br>の<br>総<br>・<br>様<br>ページ<br>・<br>そ数ページのみ<br>・<br>例<br>(株)、11-13                                                                                                    | ⑦<br>■<br>■<br>●<br>●<br>●<br>●<br>●<br>●<br>●<br>●<br>●<br>●<br>●<br>●<br>●<br>●<br>●<br>●<br>●                                                                                                    | 202504/24 1732<br>副する場合は<br>する場合は                                                         | は接続し<br>「PDF とし<br>質問<br>郵便番号 (ハイフンは<br>し)<br>郵道病傷<br>市区町村<br>建物名                                                                                                    | アスト展、単和工作計算者、単和工作           ているプリン           ノて保存」を決           含確認画面           業情報           ① 国交省株式会社           ② 100-8918           ③ 東京都           ④ 千代田区雷が間2-1-3           ③ 東京都                                                                                                    | ター、PDF で保<br>選択してくださ  |                |
| 印刷<br>合計:5 枚の ページ                                                                                                    | ⑦<br>■<br>●<br>●<br>●<br>●<br>●<br>●<br>●<br>●<br>●<br>●<br>●<br>●<br>●<br>●<br>●<br>●<br>●<br>●                                                                                                    | 202504/24 1732<br>刷する場合は<br>する場合は<br>企業名<br>所在地・住所                                        | は接続し<br>「PDF とし<br>質問<br>郵源機番号 (ハイフンボ<br>レ)<br>郵道府県<br>市区町村<br>建物名<br>電話号号<br>許可の区分                                                                                                    | アスト展、建築工業施工部計画者、単築工業           ているプリン<br>アで保存」を<br>客確認画面           業情報           国交省株式会社           2           100-8918           3           東京都           ④           千代田区器が関2-1-3           ⑤           03-6620-1234           ⑦           ⑦                                                                                                    | ター、PDF で保<br>選択してくださ  |                |
| 印刷<br>合計:5 枚の ページ                                                                                                    | ?<br>↓<br>存<br>\<br>\<br>\                                                                                                    | 202504/24 1732<br>副する場合は<br>する場合は<br>企業名<br>所在地・住所<br>許可番号-                               | は接続し<br>「PDF と」<br>「<br>算問                                                                                                    | ウスト程、課程工事業工化計測者、単規第1       ているプリン<br>うて保存」を決<br>客確認画面       警備認画面       第       回答       ③ 東京都       ④ 千代田区電が関2-1-3       ⑤       ③ 5620-1234       ⑦ 大臣許可       ⑧ 43795294                                                                                                    | ター、PDF で<br>選択してくださ   |                |
| 印刷<br>合計: 5 枚の ページ<br>アロドンとて保存<br>クロット<br>● 縦<br>● 縦<br>● 縦<br>● 環<br>ページ<br>● ダベージのみ<br>● 考なページのみ<br>● 領土 55, 8, 11-13<br>その他の設定 ~<br>ジステム ダイアのアを使用して回称。(Control                                                                                                    | ?<br>↓<br>存<br>\<br>\<br>\                                                                                                    | 20250424 1732<br>副する場合は<br>する場合は<br>企業名<br>所在地・住所<br>許可番号<br>整営組織<br>資本を又は出資金             | は接続し<br>「PDF と」<br>「<br>算問<br>郵度番号 (ハイフンズ<br>し)<br>郵道府県<br>市区町村<br>建物名<br>電話番号<br>許可の区分<br>許可番号<br>(百万円)                                                                                                    | アスト級、課税工業株工税計測査,単規第1       ているプリン<br>うて保存」を決<br>客確認画面       2     四答       ①     国交省株式会社       ②     100-8918       ③     東京都       ④     千代田区電が関2-1-3       ⑤     03-6620-1234       ⑦     大臣許可       ⑧     43795234       ③     北人田市可       ⑧     12                                                                                                    | ター、PDF で<br>選択してくださ   |                |
| 印刷<br>会計:5 枚の ページ<br>アリー<br>全計:5 枚の ページ<br>アレー<br>アレー<br>アレー<br>・ 縦<br>・ 微<br>ページ<br>・ 縦<br>・ 微<br>ページ<br>・ 縦<br>・ 微<br>ページ<br>・ 縦<br>・ 微<br>ページ<br>・ 縦<br>・ 微<br>ページ<br>・ 微<br>ページ<br>・ 微<br>ページ<br>・ 微<br>ページ<br>・ 微<br>ページ<br>・ 微<br>ページ<br>・ 微<br>ページ<br>・ 微<br>ページ<br>・ 微<br>ページ<br>・ 微<br>ページ<br>・ 微<br>ページ<br>・ 微<br>ページ<br>・ 微<br>ページ<br>・ 微<br>ページ<br>・ 微<br>ページ<br>・ 微<br>・ ページ<br>・ 微<br>・ ページ<br>・ 一<br>・ 一<br>・ 一<br>・ 一<br>・ 一<br>・ 一<br>・ 一<br>・ 一 | ⑦<br>〇<br>〇<br>〇<br>〇<br>〇<br>〇<br>〇<br>〇<br>〇<br>〇<br>〇<br>〇<br>〇                                                                                                    | 20250424 1732<br>副する場合は<br>する場合は<br>企業名<br>所在地・住所<br>許可番号<br>経営組織<br>資本金又は出資金             | は接続し<br>「PDF と」<br>「PDF と」<br>「<br>「<br>「<br>「<br>「<br>「<br>「<br>「<br>」<br>「<br>「<br>」<br>「<br>「<br>」<br>「<br>」<br>「<br>」                                                                                                    | アスト度、課題工事業工作が消産、消息第1       ているプリン<br>うて保存」を決<br>客確認画面       第       1       国交省株式会社       2       100-8918       3     東京都       4     千代田区電が関2-1-3       5     93-6620-1234       7     大臣昨可       8     43795234       2     100-0課                                                                                                    | ター、PDF で保<br>選択してくださ  |                |
| 印刷 合計:5 枚の ページ                                                                                                    | ?<br>日<br>存<br>い<br>Shite.P7                                                                                                    | 20250424 1732<br>副する場合は<br>する場合は<br>企業名<br>所在地・住所<br>許可番号<br>経営組織<br>資本金又は出資金             | は接続し<br>「PDF と」<br>「PDF と」<br>「<br>1.企<br>質問<br>「<br>都度番号 (ハイフンボ<br>し)<br>都道府県<br>市区町村<br>建物名<br>管計名<br>等可の区分<br>許可番号<br>(百万円)<br>所属課名<br>記入表氏名<br>電話長名<br>(画画番                                                                                                    | P3ト局、勝謀工事業工作が消産、勇勇第1       ているプリン<br>うて保存」を込<br>答確認画面       第     回答       ① 国交者株式会社     2       2     100-8918       ③ 東京都     4       ④ 千代田区電が関2-1-3     5       ⑤ 13-6620-1234     7       ⑦ 大臣許可     6       ④ 3-795294     6       ⑨ 12     10       10 つび課     10       12     10                                                                                    | 'ター、PDF で保<br>選択してくださ |                |
| 印刷 合計:5 枚の ページ  PDFとして保存  アププント  ・ 従  ・ 検  ・  ・  ・  ・  ・  ・  ・  ・  ・  ・  ・  ・  ・                                                                                                    | ?<br>日<br>行<br>い<br>Shin-Pi                                                                                                    | 202504/4 1732<br>副する場合<br>する場合は<br>企業名<br>所在地・住所<br>許可番号<br>経営組織<br>資本金又は出資金<br>脳会時の連絡先   | は接続し<br>「PDF と」<br>「PDF と」<br>「<br>」<br>「<br>都運務号 (ハイフンな<br>し)<br>都道府県<br>市区町村<br>建物名<br>菅町の区分<br>許可書号<br>(<br>百万円)<br>所属席名<br>記入者氏名<br>電話番号 (<br>直通番号)                                                                                                    | アスト層」第821年後二代計測度」第881年         ているプリン         了て保存」をご         客確認画面         第次第級         100-8918         東京都         100-8918         東京都         1千代田区微が関2-1-3         6         9.3-6620-1234         7         大臣許可         6         9         法人         10<○○課                                                                                                    | ター、PDF で保<br>選択してくださ  |                |
| 印刷  会社: 5 枚の ページ  PDF として保存  グワウル  ● 桜  ● 桜  ● 桜  ● ダ  ページ  ● ダベージのみ  ● ダベージのみ  ● 例: 1-5, 8, 11-13  その他の設定 ~  クステム ダイアのアを使用して回動」(Car4)                                                                                                    | ?                                                                                                    | 202504/4 1732<br>副する場合<br>する場合は<br>企業名<br>所在地・住所<br>許可番号<br>経営組織<br>資本金又は出資金<br>照会時の連絡先   | は接続し<br>「PDFと」<br>「PDFと」<br>し、<br>都道府県<br>市区町村<br>建物名<br>電話番号<br>許可留号<br>(百万円)<br>所属略名<br>記入者氏名<br>電話番号(向線番<br>号)<br>電話号(内線番<br>号)                                                                                                    | アスト展、展現工業時代調査、展現第1         ているプリン         了保存」をご         客確認画面         業情報         回答         ① 国交省株式会社         ② 加つ-8918         ③ 東京都         ④ 子作田区電が関2-1-3         ③ 北京都         ④ 子作田区電が関2-1-3         ⑤ 3         ④ 3-6620-1234         ⑦ 大臣祚可         ⑧ 43795294         ③ 法人         10         12         ① 〇〇課         ② 山田 太郎         ③ 1234-5678         ④ 123 | ター、PDF で<br>選択してくださ   |                |
| 印刷  合計: 5 枚の ページ  PDF として保存  プリプント  ● 縦  ● 横  ページ  ● すべて  ● 教へージのみ  ● 強い、 ・ ・ ・ ・ ・ ・ ・ ・ ・ ・ ・ ・ ・ ・ ・ ・ ・ ・ ・                                                                                                    | ⑦<br>↓<br>「<br>日<br>↓<br>行<br>↓<br>↓<br>504-9                                                                                                    | 202504/4 17.52<br>副する場合は<br>する場合は<br>企業名<br>所在地・住所<br>許可番号<br>経営組織<br>資本金又は出資金<br>照会時の連絡先 | は<br>接続し<br>「PDFと」<br>1.企<br>算問<br>「<br>都使番号 (ハイフンは<br>し)<br>都道府県<br>市区町村<br>建築番号<br>許可番号<br>(<br>高万円)<br>所属整名<br>(<br>電話番号<br>(<br>市工<br>時本名<br>電話番号<br>(<br>市工<br>時本名<br>電話番号<br>(<br>市工<br>時本名<br>電話番号<br>(<br>市工<br>時本名<br>電話番号<br>(<br>市工<br>時本名<br>電話番号<br>(<br>市工<br>時本名<br>電話番号<br>(<br>市工<br>時本名<br>電話番号<br>(<br>市工<br>時本名<br>電話番号<br>(<br>市工<br>時本名<br>電話番号<br>(<br>市工<br>時本名<br>電話番号<br>(<br>市工<br>時本名<br>電話番号<br>(<br>市工<br>時本名<br>電話番号<br>(<br>市工<br>)<br>「<br>所工<br>二<br>(<br>二<br>)<br>(<br>)<br>)<br>)<br>(<br>)<br>)<br>)<br>(<br>)<br>)<br>)<br>(<br>)<br>)<br>)<br>(<br>)<br>)<br>)<br>(<br>)<br>)<br>)<br>(<br>)<br>)<br>)<br>(<br>)<br>)<br>)<br>(<br>)<br>)<br>)<br>(<br>)<br>)<br>)<br>(<br>)<br>)<br>)<br>(<br>)<br>)<br>)<br>(<br>)<br>)<br>)<br>(<br>)<br>)<br>)<br>)<br>(<br>)<br>)<br>)<br>)<br>(<br>)<br>)<br>)<br>)<br>)<br>(<br>)<br>)<br>)<br>)<br>)<br>(<br>)<br>)<br>)<br>)<br>)<br>(<br>)<br>)<br>)<br>)<br>)<br>(<br>)<br>)<br>)<br>)<br>)<br>(<br>)<br>)<br>)<br>)<br>)<br>(<br>)<br>)<br>)<br>)<br>)<br>(<br>)<br>)<br>)<br>)<br>)<br>)<br>)<br>)<br>)<br>)<br>)<br>)<br>) | アスト度、原源工参加工作が構成、原源部         でいるプリン<br>マ保存」をう         宮確認面面         業情報         回答         ① 国交省株式会社         ② 和京都         ④ 千代田区微が開2-1-3         ⑤ 3-6620-1234         ⑦ 大臣祚可         ⑤ 43795294         ③ 法人         10         12         ① の課         ③ 03-1234-5678         ③ 123                                                                                      | ター、PDF で保<br>選択してくださ  |                |
| 印刷<br>合計:5 枚の ページ<br>PDF として保存<br>グワウト<br>● 縦<br>● 横<br>ページ<br>● すべて<br>● 奇数ページのみ<br>● 晴<br>ページ<br>● すべて<br>● 奇数ページのみ<br>● パー・1-13<br>その他の設定 ~<br>システム ダイアのタモ使用して回動… (cut+4)                                                                                                    | ⑦<br>日<br>日<br>日<br>日<br>日<br>日<br>日<br>日<br>日<br>日<br>日<br>日<br>日                                                                                                    | 202504/4 17.52<br>副する場合は<br>する場合は<br>企業名<br>所在地・住所<br>詳可番号<br>経営組織<br>資本金又は出資金<br>照会時の連絡先 | は 接続し<br>「PDF とし<br>「PDF とし<br>「<br>都道府県<br>市区内村<br>建物名<br>電話番号<br>許可最号<br>(百万円)<br>所属課名<br>配えま名<br>電話番号 (内線番<br>号)<br>メールアドレス<br>マレクジンクレス<br>マレクジンクレス<br>マレクジン<br>マレクジン<br>マレクジンクレス<br>マレクジン<br>マレクジン<br>マレクジン<br>マレクジン<br>マレク<br>マレクジン<br>マレク<br>マレクジン<br>マレクジン<br>マレクジン<br>マレクジン<br>マレクジン<br>マレクジン<br>マレクシン<br>マレクジン<br>マレク<br>マレク<br>マレク<br>マレク<br>マレク<br>マレク<br>マレク<br>マレク                                                                                                    | アスト度、建築工参加工化計構成、単単単       ているプリン<br>マ保存」を決<br>客確認画面       家様       1     国交省株式会社       2     100-8918       ③     東京都       ④     100-8918       ③     東京都       ④     100-8918       ⑤     第二部       ⑥     第3-6620-1234       ⑦     大臣許可       ⑥     43795294       ⑦     法人       10     OO課       ②     山田 太郎       ③     03-1234-5678       ④     123                  | ター、PDF で<br>選択してくださ   |                |

#### 9.調査票提出について(「送信する」 ボタンについて)

◆全ての回答が完了し回答確認画面にて間違いがないか確認いただけたら最後に押すボタンで す。送信後7日間は回答の修正が可能です。最初と同じようにログインの上、該当箇所を修正 し、必ず最後のページまで進んで「送信する」ボタンを押してください。8日目以降は調査票ペ ージにアクセスができなくなります。

※送信後7日間とは、1回目送信ボタンを押した日時から丸一週間後の同時刻までです。それ 以降の修正はできませんが、回答内容に確認の必要がある場合には後日担当者よりお問い合わ せさせていただきます。

| 戻る                                                                                                    |                                                                                                    | 回答確                                                                                    | 認画面                    |                                   | 送信する |
|----------------------------------------------------------------------------------------------------|----------------------------------------------------------------------------------------------------|----------------------------------------------------------------------------------------|------------------------|-----------------------------------|------|
| <ul> <li>入力した報告内容の確認</li> <li>報告を完了するには必</li> <li>報告を送信後は調査</li> <li>報告は送信から7日間以</li> <li>報告を修正する場合</li> <li>報告の送信から7日を</li> <li>入力内容を修正したい場</li> <li>報告内容を修正したい場</li> <li>報告内容を修正したい場</li> <li>「このページを印刷する」</li> </ul> | ページです。報告内容に問題が無ければ「送信す<br>なず「送信する」ボタンを押してください。<br>累ページにアクセスが出来なくなります。報告内容<br>内であれば修正可能です。<br>は再度QRコードもしくはアクセス用URLからアクセス<br>ご過ぎますと報告内容が確定され、再度アクセスする<br>合は「戻る」ボタン、または画面右上の「質問・<br>タンからこのページの印刷が可能です。 | る」ボタンを押してく<br>をよく確認してから<br>してください。<br>る事はできません。<br>ックス」メニューから<br>インデックス」メニュー<br>1.企業情報 | ださい。                   | Eしてください。<br>る」ボタンを押して報告を完了させてください | ١٠   |
|                                                                                                    | 質問                                                                                                    |                                                                                        |                        | 答                                 |      |
| 企業名                                                                                                    |                                                                                                    | (1)                                                                                    |                        |                                   |      |
| 所在地·住所<br>許可番号                                                                                                    | <ul> <li>郵便番号(ハイフンなし)</li> <li>都道府県</li> <li>市区町村</li> <li>建物名</li> <li>電話番号</li> <li>許可の区分</li> <li>許可番号</li> </ul>                                                                                | 2<br>3<br>4<br>5<br>6<br>7<br>8                                                        | 全ての回答内<br>容が表示され<br>ます |                                   |      |
| 経営組織                                                                                                    |                                                                                                    | 9                                                                                      | 法人                     |                                   |      |

#### 10. お問い合わせをするには(「お問い合わせフォーム」URL について)

◆各ページの一番下に「お問い合わせフォーム」URL が表示されていますので、クリックの上 フォーム内に記載されているお問い合わせ種別毎の「本調査についてのよくある質問と回答」 をご参考にしてください。それでも解決しない場合にはお問い合わせ内容を入力の上「送信す る」ボタンを押してください。

| 【お問い合わせフォーム】                                                                                                    |
|----------------------------------------------------------------------------------------------------|
| 本調査へのお問い合わせは下記URLより受け付けております。                                                                                                    |
| https://kensetu.sekou.mlit.go.jp/inquiry                                                                                                    |
| ※ご質問の内容やエラーメッセージについては、具体的に記載してください。<br>お問い合わせは24時間受け付けております。<br>なお、対応時間は、以下のとおりとなっておりますので回答にお時間を頂戴する場合がございます。<br>対応時間:月曜日~金曜日 8:30~17:00 (土日祝日を除く) |

#### ◆各設問毎の詳細な条件や用語については「こちら」をクリックすると説明文が表示されます。

|                                                                                                    |                                                                                                    |                                                                                                    |                                                          |                                                                                                    |                                                         | 次                                                      |
|----------------------------------------------------------------------------------------------------|----------------------------------------------------------------------------------------------------|----------------------------------------------------------------------------------------------------|----------------------------------------------------------|----------------------------------------------------------------------------------------------------|---------------------------------------------------------|--------------------------------------------------------|
|                                                                                                    |                                                                                                    |                                                                                                    |                                                          |                                                                                                    |                                                         |                                                        |
| 算期について                                                                                                    |                                                                                                    |                                                                                                    |                                                          |                                                                                                    |                                                         |                                                        |
| 1年決算のとき:                                                                                                    |                                                                                                    |                                                                                                    |                                                          |                                                                                                    |                                                         |                                                        |
| 決算期が3月31日<br>米年は第のとき                                                                                                    | ∃のときは、3月31日現石<br>・                                                                                                    | 生の決算確定値を入力してくだ。<br>                                                                                                    | さい。決算期が3月31日でない                                          | ときは、3月31日前の直近の                                                                                                    | )決算期の決算確定値を入力して                                         | てください。                                                 |
| 辛年沃井のCさ<br>決算期が3月31日                                                                                                    | ・<br>3のときは、3月31日の決                                                                                                    | や算確定値と3月31日前の直近                                                                                                    | fの決算期の決算確定値とのi                                           | 合計額を入力してください。決                                                                                                    | や算期が3月31日でないときは、3                                       | 月31日の直近の決算期2                                           |
| の決算確定値の                                                                                                    | 合計額を入力してください                                                                                                    | ),<br>,                                                                                                    |                                                          |                                                                                                    |                                                         |                                                        |
| 算期についての詳細                                                                                                    | は <u>ごちら</u> 参図                                                                                                    |                                                                                                    |                                                          |                                                                                                    |                                                         |                                                        |
|                                                                                                    | · <b></b> 1                                                                                                    |                                                                                                    |                                                          |                                                                                                    |                                                         |                                                        |
|                                                                                                    |                                                                                                    |                                                                                                    |                                                          |                                                                                                    |                                                         |                                                        |
| 元請工事                                                                                                    |                                                                                                    |                                                                                                    |                                                          |                                                                                                    |                                                         |                                                        |
|                                                                                                    |                                                                                                    |                                                                                                    |                                                          |                                                                                                    |                                                         |                                                        |
| <ul> <li>業態別工事種</li> </ul>                                                                                                    | 類、工事種類区分の考                                                                                                    | きえ方について <mark>は<u>こちら</u>き参</mark>                                                                                             |                                                          |                                                                                                    |                                                         |                                                        |
| <ul> <li>業態別工事種</li> <li>税込表記で入</li> </ul>                                                                                                    | 類、工事種類区分のオ<br>カしてください。                                                                                                    | きえ方については <u>こちら</u> る参                                                                                                    | - / 1/ 2                                                 |                                                                                                    |                                                         |                                                        |
| <ul> <li>業態別工事種</li> <li>税込表記で入</li> <li>上記「決算期(</li> <li>単位は百万円</li> </ul>                                                                                    | (類、工事種類区分のま 、力してください。 こついて」で示されている 、です。なお、百万円未満                                                                                                    | きえ方については <u>こちら</u> ま参<br>決算期の決算確定値を入力して<br>もの端数は十万の位を四捨五2                                                                     | てください。<br>へしてください。                                       |                                                                                                    |                                                         |                                                        |
| <ul> <li>業態別工事種</li> <li>税込表記で入</li> <li>上記「決算期」</li> <li>単位は百万円</li> <li>数字は半角で</li> </ul>                                                                    | 維頼、工事種類区分のま<br>カしてください。<br>こついて」で示されている。<br>です。なお、百万円未満<br>入力してください。                                                                                                    | まえ方については <u>こちら</u> ままで<br>決算期の決算確定値を入力して<br>高の端数は十万の位を四捨五フ                                                                    | てください。<br><mark>へ</mark> してください。                         |                                                                                                    |                                                         |                                                        |
| <ul> <li>業態別工事種</li> <li>税込表記で入</li> <li>上記「決算期」</li> <li>単位は百万円</li> <li>数字は半角で、</li> <li>最右列の「合語</li> <li>最下段の「合語</li> </ul>                                 | 維類、工事種類区分の∜<br>カしてください。<br>こついて」で示されているう<br>です。なお、百万円未満<br>入力してください。<br>キ」は自動計算です。入:<br>†」は自動計算です。入:                                                                                                    | まえ方については <u>こちら</u> ません。<br>決算期の決算確定値を入力し、<br>素の端数は十万の位を四捨五フ<br>力は出来ません。<br>力は出来ません。                                           | てください。<br><mark>、</mark> してください。                         |                                                                                                    |                                                         |                                                        |
| <ul> <li>業態別工事種</li> <li>税込表記で入</li> <li>上記「決算期」</li> <li>単位は百万円</li> <li>数字は半角で、</li> <li>最右列の「合計</li> <li>最下段の「合計</li> </ul>                                 | ・類、工事種類区分の利<br>カしてください。<br>こついて」で示されているう<br>にす。なお、百万円未満<br>入力してください。<br>十」は自動計算です。入:<br>+」は自動計算です。入:                                                                                                    | まえ方については <u>こちら</u> まな<br>決算期の決算確定値を入力して<br><mark>約端数は十万の位を四捨五フ</mark><br>力は出来ません。<br>力は出来ません。                                 | てください。<br><mark>↓</mark> してください。                         |                                                                                                    |                                                         |                                                        |
| <ul> <li>業態別工事種</li> <li>税込表記で入</li> <li>上記「決算期」</li> <li>単位は百万円</li> <li>数字は半角で</li> <li>最右列の「合計</li> <li>最下段の「合計</li> </ul>                                  | ・ 純、工事種類区分の考<br>カしてください。<br>こついて」で示されているう<br>にす。なお、百万円未<br>入力してください。<br>+」は自動計算です。入:<br>+」は自動計算です。入:                                                                                                    | まえ方について <u>は255</u> まな<br>決算期の決算確定値を入力して<br><mark>約端数は十万の位を四捨五フ</mark><br>力は出来ません。<br>力は出来ません。                                 | てください。<br>、してください。<br>(2)建築工事・建                          | 築設備工事                                                                                                    |                                                         |                                                        |
| <ul> <li>業態別工事種</li> <li>税込表記で入</li> <li>上記「決算期」</li> <li>単位は百万円</li> <li>数字は半角で</li> <li>最右列の「合計</li> <li>最下段の「合計</li> </ul>                                  | ・ 純、工事種類区分の考<br>力してください。<br>こついて」で示されているう<br>にす。なお、百万円未満<br>入力してください。<br>*)」は自動計算です。入:<br>*)」は自動計算です。入:                                                                                                    | な方については <u>てちら</u> まな<br>決算期の決算確定値を入力し、<br><b>約端数は十万の位を四捨五フ</b><br>力は出来ません。<br>力は出来ません。<br>(1)土木工事                             | てください。<br>へしてください。<br>(2)建築工事・建<br>住宅                    | 築設備工事<br>非住宅                                                                                                    | (3)機械装置等工事                                              | 승計                                                     |
| <ul> <li>業態別工事種</li> <li>税込表記で入</li> <li>上記「決算期」</li> <li>単位は百万円</li> <li>数字は半角で、</li> <li>最下段の「合計</li> </ul>                                                  | ・<br>類、工事種類区分の<br>おしてください。<br>こついて」で示されているう<br>にです。なお、百万円未満<br>入力してください。<br>汁」は自動計算です。入:<br>*」は自動計算です。入:<br>*」は有動計算です。入:<br>************************************                                                                             | な方については <u>こちら</u> ません。<br>決算期の決算確定値を入力して<br><b>約端数は十万の位を四捨五フ</b><br>力は出来ません。<br>力は出来ません。<br>(1)土木工事<br>0 百万円                  | てください。<br>へしてください。<br>(2)建築工事・建<br>住宅<br>0 百万円           | 築設備工事<br>非住宅<br>0 <sup>西万円</sup>                                                                                                    | (3)機械装置等工事<br>0 百万円                                     | <b>合計</b><br>0 百万円                                     |
| <ul> <li>業態別工事種</li> <li>税込表記で入</li> <li>上記「決算期」</li> <li>単位は百万円</li> <li>数字は半角で、</li> <li>最右列の「合語</li> <li>最下段の「合語</li> <li>公共発注工事</li> </ul>                 | ・<br>純気、工事種類区分の<br>オカしてください。<br>について」で示されているう<br>にです。なお、百万円未満<br>入力してください。<br>・<br>・)は自動計算です。入:<br>*<br>*<br>*<br>*<br>*<br>*<br>*<br>*<br>*<br>*<br>*<br>*<br>*                                                                             | な方については <u>255</u><br>大算期の決算確定値を入力しで<br><b>約端数は十万の位を四捨五フ</b><br>力は出来ません。<br>力は出来ません。<br>(1)土木工事<br>0 百万円<br>0 百万円              | てください。<br>、してください。<br>(2)建築工事・建<br>住宅<br>0 百万円<br>0 百万円  | <ul> <li>         · ・</li> <li>         · ・</li> <li></li></ul> | (3)機械装置等工事<br>0 百万円<br>0 百万円                            | <b>合計</b><br>0 百万円<br>0 百万円                            |
| <ul> <li>業態別工事種</li> <li>税込表記で入</li> <li>上記「決算期」</li> <li>単位は百万円</li> <li>数字は半角で、</li> <li>最右列の「合語・</li> <li>最下段の「合語・</li> <li>公共発注工事</li> </ul>               | <ul> <li>純、工事種類区分の</li> <li>カしてください。</li> <li>こついて」で示されている:</li> <li>にす。なお、百万円未認<br/>入力してください。</li> <li>け」は自動計算です。入:</li> <li>け」は自動計算です。入:</li> <li>新設工事</li> <li>新設工事</li> </ul>                                                            | は <u>255</u><br>またうについては <u>255</u><br>また<br>に<br>なの端数は十万の位を四捨五フ<br>力は出来ません。<br>力は出来ません。<br>(1)土木工事<br>0 百万円<br>0 百万円<br>0 百万円 | (2)建築工事・建     住宅     の 百万円     の 百万円     の 百万円     の 百万円 | <ul> <li>         ・注意</li> <li>         ・非住宅         ・         ・         ・</li></ul>                                                                                                    | (3)機械装置等工事<br>0 百万円<br>0 百万円<br>0 百万円                   | <b>合計</b><br>0 百万円<br>0 百万円<br>0 百万円                   |
| <ul> <li>業態別工事種</li> <li>税込表記で入</li> <li>上記「決算期/</li> <li>単位は百万円</li> <li>数字は半角で、</li> <li>最右列の「合言</li> <li>最下段の「合言</li> <li>公共発注工事</li> <li>民間発注工事</li> </ul> | <ul> <li>純、工事種類区分の利<br/>力してください。</li> <li>について」で示されているう<br/>にです。なお、百万円未満<br/>入力してください。</li> <li>汁」は自動計算です。入:</li> <li>汁」は自動計算です。入:</li> <li>汁」は自動計算です。入:</li> <li>計」は有動計算です。</li> <li>新設工事<br/>維持・修繕工事</li> <li>              新設工事</li></ul> | な<br>た<br>大<br>算期の<br>決算<br>算確定<br>値を<br>入力し<br>、<br>、<br>、<br>、<br>、<br>、<br>、<br>、<br>、<br>、<br>、<br>、<br>、                  | (2)建築工事・建     住宅     0 百万円     0 百万円     0 百万円     0 百万円 | 集設備工事   非住宅   「 の 百万円   「 の 百万円      の 百万円     の 百万円                                                                                                    | (3)機械装置等工事<br>① 百万円<br>① 百万円<br>① 百万円<br>① 百万円<br>① 百万円 | <b>合計</b><br>0 百万円<br>0 百万円<br>0 百万円<br>0 百万円<br>0 百万円 |

| 2.国内建設工事の年間完成工事高                            |    |
|---------------------------------------------|----|
| 戻る                                          | 次へ |
| 用語について<br>本調査で使用されている用語についての定義と説明についてはこちらで参 |    |

# 〈調査票1回答後の分岐について〉

12. 調査票1のみ対象の場合

◆ブラウザに下記表示がされます。 これで調査は終了となります。ご協力ありがとうございます。

#### 報告が完了しました。

ブラウザを閉じてください

このたびは、建設工事施工統計調査にご協力いただき滅にありがとうございます。 皆様方にご協力いただき、集められましたデータにつきましては速やかに集計作業を行い、今年度末に公表される予定です。 公表された調査結果は、建設行政はもとより、景気対策等の諸政策を的確に行うための基礎資料として活用されることとなります。 今後とも建設工事関係調査にご理解・ご協力いただきますようよろしくお願いいたします。 13. 調査票2も対象の場合

◆調査票2の対象の方は自動で下記画面に遷移いたしますので、引き続き回答よろしくお願い いたします。

1. 国土交通大臣の許可を受けた法人及び個人

2. 知事許可を受けた法人のうち、資本金又は出資金が 2,000 万円以上の法人

が対象となります。

また、調査票2は元請工事の完成工事高だけが調査対象となります。下請工事は調査対象外で す。

| 元請完成工事の者<br>• 元請完成工事の                          | ₿道府県<br>Dあった都道府県をすべて選択してく                                                                                                    | ださい。            |          |         | MA(複数回答)          |  |  |  |  |  |
|------------------------------------------------|----------------------------------------------------------------------------------------------------|-----------------|----------|---------|-------------------|--|--|--|--|--|
| <ul> <li>「すべて選択」で</li> <li>「すべての選択を</li> </ul> | <ul> <li>「すべて選択」ですべての都道府県が選択状態になります。選択する都道府県が多い場合などに利用してください。</li> <li>「すべての選択を解除」ですべての認道府県の選択が解除されます。</li> </ul>                                                                                                    |                 |          |         |                   |  |  |  |  |  |
| <ul> <li>必ず1つ以上を<br/>該当するものにチェック</li> </ul>    | <ul> <li>・ 必ず1つ以上を選択してださい。</li> <li>チェックボックスを一括で選択、もしくは</li> <li>(7) クロ・フィーク・レーマーク・ボーク・ションク・ボーク・ションク・ビーク・アンク・ボーク・ションク・ビーク・アンク・ボーク・ションク・ビーク・ションク・ビーク・ションク・ビーク・ションク・ビーク・ションク・ビーク・ションク・ションク・ションク・ションク・ションク・ションク・ションク・ション</li></ul> |                 |          |         |                   |  |  |  |  |  |
| すべて選択すべての                                      | 選択を解除                                                                                                    | 解除する場合は<br>ください | 、こちらの小ダ、 | ノをお使い   | こい【テエック。<br>クマ形式】 |  |  |  |  |  |
| 01 北海道                                         | ☑ 11 埼玉県                                                                                                    | 21 岐阜県          | 31 鳥取県   | 41 佐賀県  |                   |  |  |  |  |  |
| 02 青森県                                         | ☑ 12 千葉県                                                                                                    | 22 静岡県          | ■ 32 島根県 | 42 長崎県  |                   |  |  |  |  |  |
| 03 岩手県                                         | ☑ 13 東京都                                                                                                    | 23 愛知県          | 33 岡山県   | 43 熊本県  |                   |  |  |  |  |  |
| 04 宮城県                                         | ☑ 14 神奈川県                                                                                                    | 24 三重県          | 34 広島県   | 44 大分県  |                   |  |  |  |  |  |
| 05 秋田県                                         | ☑ 15 新潟県                                                                                                    | ■ 25 滋賀県        | 35 山口県   | 45 宮崎県  |                   |  |  |  |  |  |
| 06 山形県                                         | ☑ 16 富山県                                                                                                    | 26 京都府          | 36 德島県   | 46 鹿児島県 |                   |  |  |  |  |  |
| 07 福島県                                         | ☑ 17 石川県                                                                                                    | 27 大阪府          | 37 香川県   | 47 沖縄県  |                   |  |  |  |  |  |
| 08 茨城県                                         | - 18 福井県                                                                                                    | 28 兵庫県          | 38 愛媛県   |         |                   |  |  |  |  |  |
| 09 栃木県                                         | □ 19 山梨県                                                                                                    | 29 奈良県          | 39 高知県   |         |                   |  |  |  |  |  |
| 10 群馬県                                         | 20 長野県                                                                                                    | 30 和歌山県         | 40 福岡県   |         |                   |  |  |  |  |  |

◆調査票2に回答いただくと調査票1と同様に回答確認画面が表示されます。間違いがないか 確認いただけたら「送信する」ボタンを押してください。回答内容について後日お問い合わせ させていただく場合がございますので「このページを印刷する」ボタンを押していただき印刷 の上、保管しておいてください。送信後7日間は回答の修正が可能です。

|                                                                                                    |                                                                                                    |                                                                                                    | 凹香帷影                                                                                                    | 凹血                                                                                                    |                                                                                                |                                                                                                 |
|----------------------------------------------------------------------------------------------------|----------------------------------------------------------------------------------------------------|----------------------------------------------------------------------------------------------------|----------------------------------------------------------------------------------------------------|----------------------------------------------------------------------------------------------------|------------------------------------------------------------------------------------------------|-------------------------------------------------------------------------------------------------|
| 戻る                                                                                                    |                                                                                                    |                                                                                                    |                                                                                                    |                                                                                                    |                                                                                                | 送(                                                                                              |
| 入力した内容の確認<br>。 敏音を完了する<br>) 報告を送信後は<br>入力内容を修正した<br>。 報告内容を修正した<br>「このパージを印刷する」<br>20パージを印刷する                                                                                                    | ページです。入力内容に関<br>には必ず「送信する」ボタン<br>調査原ページにアクセスが<br>い場合は「更る」ボタン」<br>浅は、そのまま「次へ」ボタ<br>りポタンからこのページの印    | 1500が無ければ「送信する」<br>を押してください。<br>(出来なくなります。報告内<br>たは画面右上の「質問イン<br>ン、または画面右上の「質問<br>剤が可能です。                                                                                                    | ボタンを押してください。<br>審をよく確認してから進行<br>デックス」メニューから体正<br>ポインデックス」メニューから                                                                                                    | Bしてください。<br>したいバージを開き、戦<br>「回答理認識面」を開                                                                                                    | 音内容を修正してください。<br>さ、「透信する」ボタンを押し                                                                | て報告を売了させてください。                                                                                  |
|                                                                                                    |                                                                                                    | 带线空战工作                                                                                                    | 东の線道府用別のは                                                                                                    | 19/百万円)                                                                                                    |                                                                                                |                                                                                                 |
|                                                                                                    |                                                                                                    | 人用无限工事                                                                                                    | 同切御道府県別のド                                                                                                    | ABV((E1V) L3)                                                                                                    | 11 保護工事                                                                                        |                                                                                                 |
| 都道府県                                                                                                    | 1.土木工事                                                                                             | 2.建築·建築設備工事                                                                                                    | 3.機械装置等工事                                                                                                    | 4.土木工事                                                                                                    | 5.建築·建築設備工事                                                                                    | 6.機械装置等工事                                                                                       |
| 北海道                                                                                                    | 1000                                                                                               | 0                                                                                                    | 0                                                                                                    | 0                                                                                                    | 0                                                                                              | 0                                                                                               |
| 81                                                                                                    | 1000                                                                                               | 0                                                                                                    | 0                                                                                                    | 0                                                                                                    | 0                                                                                              | 0                                                                                               |
| [3]                                                                                                    |                                                                                                    |                                                                                                    |                                                                                                    |                                                                                                    |                                                                                                | 120                                                                                             |
| ξ3                                                                                                    |                                                                                                    |                                                                                                    | 回答確認                                                                                                    | 画面                                                                                                    |                                                                                                | izd                                                                                             |
| ま 3 5 5 5 5 5 5 5 5 5 5 5 5 5 5 5 5 5 5                                                                                                    | パージです。入力内容にに<br>にこめず1弦信する.imシン<br>減雪音パージェアクセスズ<br>減雪音に行ち、バックセンス<br>ほよ、その目までストスター<br>りまたアンから2のページの日 | 20日か年17月14日(1回生ます)<br>生産中レイズ2014、<br>日本泉なくります。長寿市<br>大体温電電上のご覧(日<br>2017)<br>日本泉なります。<br>日本泉なります。<br>日本月からます。<br>日本月からます。<br>日本月からまま<br>日本月からます。<br>日本月からまます。<br>日本月からます<br>日本月からます。<br>日本月からまま<br>日本月からます。                                                                                                    | 回答確認<br>ポタンを使してください。<br>寄をよく電影してきら感<br>デックスメニューから感<br>感インデックスメニューから                                                                                                    | 回 古<br>(してください、<br>したいべーンを開き、新<br>51回答権認識測しを発<br>(の答権認識測)を発                                                                                                | 「会内面を抑至してください。<br>その一面を明正してください。                                                               | 25<br>بر علي<br>بر هودي 7 کوتر (رژور).                                                          |
| R3<br>入力した内国の確認<br>・ 優美を提示する<br>・ 優美を発言した<br>・ 「優美を加えた」<br>「このページを明察す。<br>このページを明察する」                                                                                                    | ページです。入力内容に<br>にな必ず1支援者を3ボタン<br>べき着かでする。「第2」がつい<br>「ほし、その名王(不二」がし<br>5」ボタンから2のページの日                | 種が無ければ「出意する。<br>体産型になどない」<br>「構成ななります。業務所<br>たは基本でもの「難任」<br>またのです。<br>たまです。<br>たまです。<br>たまです。<br>たまです。<br>たまです。<br>たまでのです。<br>たまでのできでのです。<br>たまでのです。<br>たまでのでです。<br>たまでのです。<br>たまでのでです。<br>たまでのです。<br>たまでのでです。<br>たまでのです。<br>たまでのです。<br>たまでのです。<br>たまでのです。<br>たまでのです。<br>たまでのです。<br>たまでのです。<br>たまでのです。<br>たまでのです。<br>たまでのです。<br>たまでのです。<br>たまでのです。<br>たまでのです。<br>たまでのです。<br>たまでのです。<br>たまでのです。<br>たまでのです。<br>たまでのです。<br>たまでのです。<br>たまでのです。<br>たまでのです。<br>たまでのです。<br>たまでのでです。<br>たまでのです。<br>たまでのです。<br>たまでのです。<br>たまでのでです。<br>たまでのです。<br>たまでのでです。<br>たまでのでです。<br>たまでのでです。<br>たまでのでです。<br>たまでのでです。<br>たまでのでです。<br>たまでのでです。<br>たまでのでです。<br>たまでのでです。<br>たまでのです。<br>たまでのでです。<br>たまでのです。<br>たまでのです。<br>たまでのです。<br>たまでのです。<br>たまでのです。<br>たまでのです。<br>たまでのです。<br>たまでのです。<br>たまでのです。<br>たまでのです。<br>たまでのです。<br>たまでのででのでです。<br>たまでのでです。<br>たまでのでです。<br>たまでのでです。<br>たまでのででです。<br>たまでのででです。<br>たまでのでででです。<br>たまでのでです。<br>たまでのでです。<br>たまでのでです。<br>たまでのでです。<br>たまでのでです。<br>たまでのででです。<br>たまでのでです。<br>たまでのでです。<br>たまでのででです。<br>たまでのでです。<br>たまでのでででででです。<br>たまでのでででです。<br>たまでのでででででででででです。<br>たまでのででででででででででででででででででででででででででででででででででで                                                                                                    | 回答補設<br>ポタッを押してくたさい、<br>事業が有限してから感<br>デックスルニューから相互<br>高の修道有見別の                                                                                                    | 画面<br>(こちい)<br>(国家電信局里)(登)<br>(国家電信局里)(登)                                                                                                    | (会内留を修正してください。<br>後、「道信する」ボタンを押し                                                               | 20                                                                                              |
| <ul> <li>R3</li> <li>入力に内面の構成</li> <li>業を見ずする</li> <li>業を必要である</li> <li>業のののののである</li> <li>(このページを印象する)</li> <li>このページを印象する</li> <li>このページを印象する</li> </ul>                                                                                                    | パージです。入力内容に対<br>にな必ず送信するJボウン<br>調査部ページにうなえが、<br>場合に戻るJボウン<br>まま、そのままぶへJの日                          | 2個が無ければ(送信する)<br>を押してださい。<br>対象条化なります。最近の<br>支援工業を上のご質問行<br>ついたのます。                                                                                                    | 回告確認<br>597년時して代表し、<br>毎年3く可能してから感<br>57573,152-56時至<br>57573,152-56時至<br>60時近日自然のの                                                                                                    | 画面<br>載してくたきい。<br>したいページ上巻い、<br>したいページ上巻き。<br>も、<br>した、<br>など、<br>たち、<br>、<br>、<br>、<br>、<br>、<br>、<br>、<br>、<br>、<br>、<br>、<br>、<br>、<br>、<br>、<br>、<br>、 | (会内容を明正してください。<br>28、「立体する」ボクンを押し<br>日 反認工事                                                    | 23<br>بر علی این این این این این این این این این ای                                             |
| R5<br>スカレらの母の様間<br>・ スカレらの母の様間<br>・ 名称の年初<br>・ 日本の年代<br>・ 日本の年代<br>- 日本の年代<br>- 日本の年代<br>- 日本の年代<br>- 日本の年代<br>- 日本の年代<br>- 日本の年代<br>- 日本の年代<br>- 日本の年代<br>- 日本の年代<br>- 日本の年代<br>- 日本の年代<br>- 日本の年代<br>- 日本の年代<br>- 日本の年代<br>- 日本の年代<br>- 日本の年代<br>- 日本の年代<br>- 日本の年代<br>- 日本の年代<br>- 日本の年代<br>- 日本の年代<br>- 日本の年代<br>- 日本の年代<br>- 日本の年代<br>- 日本の年代<br>- 日本の年代 | パージです。入力内容に<br>にに必ず1支信する。10つ<br>演奏家ページックやなス<br>減増会は「夜り減少」<br>5.気ジンから2のページの日<br>し土木工事               | 20日か年17月14日(1回日本)<br>生産時でください。<br>地帯なくなります。最新作う<br>北京正常であったの質問<br>中国<br>「「「「「「「」」」」、<br>この算法です。<br>この算法のです。<br>この算法です。<br>この算法でする。<br>この算法です。<br>この算法でする。<br>この算法でする。<br>この                                                                                                    | 回答補設<br>59ヶ2月してなれ、<br>第5ヶ2月してなれ、<br>第5ヶ2月上でから<br>第5ヶ2月上二-から<br>高の都道自信説の<br>3.5億株式25年3年                                                                                                    | (二) 五<br>(1) (1) (2) (2) (2) (2) (2) (2) (2) (2) (2) (2                                                                                                    | (会内容を修正してください。<br>(1) (1) (本書する) ボタンを押し<br>(1) 反認工事<br>(3) 品牌:1: (注意設定工事<br>(3) 品牌:1: (注意設定工事) | <u>کت</u><br>۲. به غولی کو کر کور کر کرد.<br>۲. <b>می کو کر کرد.</b><br>۲. <b>می کو کر کرد.</b> |
| <ul> <li>末3</li> <li>入力した内国の保護</li> <li>備会長官丁子6</li> <li>備会長官丁子6</li> <li>備会長官丁子6</li> <li>(20ページモの助す2</li> <li>(20ページモの助す2</li> <li>(20ページモの助す2</li> <li>(20ページモの助す2</li> <li>(20ページモの助す2</li> <li>(20ページモの助す2</li> <li>(20ページモの助す2</li> </ul>                                                                                                    | ページです。入力内容に対<br>にな必ず7週位する1ボウン<br>調査は1万年31ボウン<br>11ポットのなどのページの日<br>11まれ工事<br>1000                   | 20回が用ければ12回する)<br>全年以てください。<br>地域条なくなります。<br>地域条なくなります。<br>地域なくなります。<br>してまたではないます。<br>このます。<br>このまするする。<br>このます。<br>このます<br>このます。<br>このます<br>このます。<br>このます。<br>このます。<br>このます<br>このます。<br>このます<br>このます。<br>このます<br>このます<br>このます<br>このます<br>このます<br>このます<br>このます<br>このます<br>このますす<br>このます<br>このます<br>このます<br>このます<br>このます<br>このます<br>このます<br>このますする<br>このます<br>このまする<br>このますす<br>このまする<br>このますす<br>このます<br>このます | 回答秘訣<br>第97년申して伏さい、<br>第63代編誌してやら編<br>第67分・ウスルニューから<br>第67分・ウスルニューから<br>第67分・ウスルニューから<br>第67分・ウスルニューから<br>第67分・ウスルニューから<br>第570<br>第570 | 画面<br>1.1.(水丸)、<br>1.1.(水ージ(高)、<br>5.(広)、ページ(高)、<br>5.(広)、<br>4.2.ホエ軍<br>0.                                                                                | (長内等を終立してください、<br>と、「出信する」ボタンを押し<br>日 反便工事<br>5.2歳年を追加タンを押し<br>日 反便工事<br>5.2歳年・追加設備工事<br>0     | 33<br>大概由を完了させてください。<br>3.機械相互等工事<br>0                                                          |

〈回答後の修正について〉

14. 回答完了のご連絡(完了メールについて)

#### ◆例:調査票1提出時のメール

調査票2へは自動で遷移しますが、下記<u>調査票(2)への回答を開始する</u>からもログイン可 能です。なお、調査票2の対象となっていない場合はログインした際は調査票1の「回答 が完了しました。ブラウザを閉じてください」画面が表示されます。

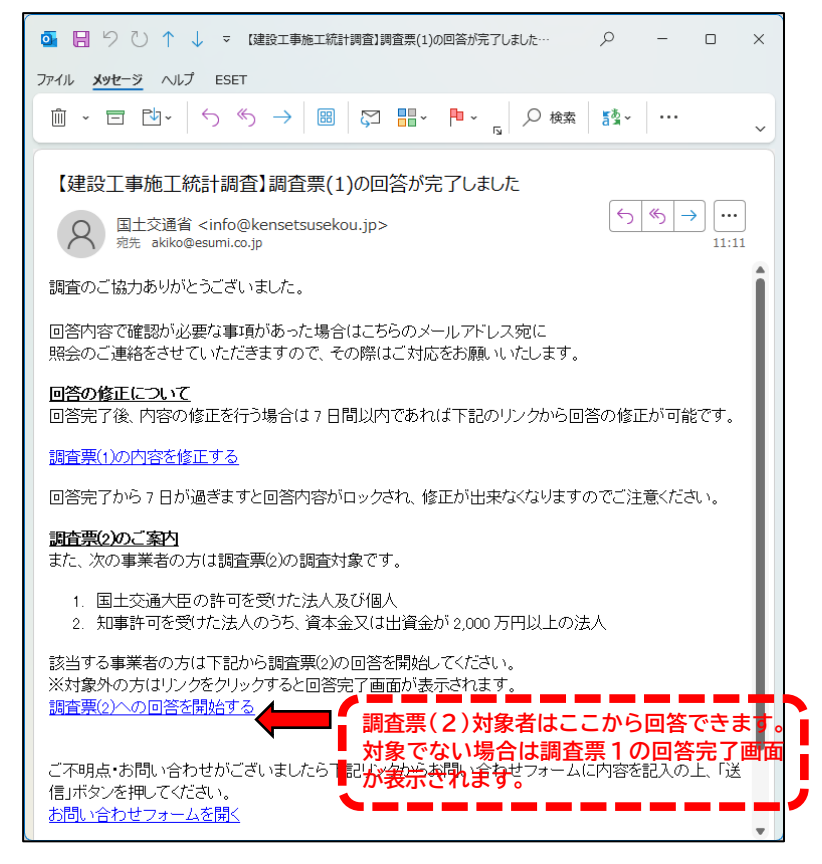

#### 15. 回答後の修正方法(提出後7日間以内のみ)

#### ◆例:調査票1提出時のメール 提出後7日間以内は完了メールの「内容を修正する」の箇所から修正が可能です。

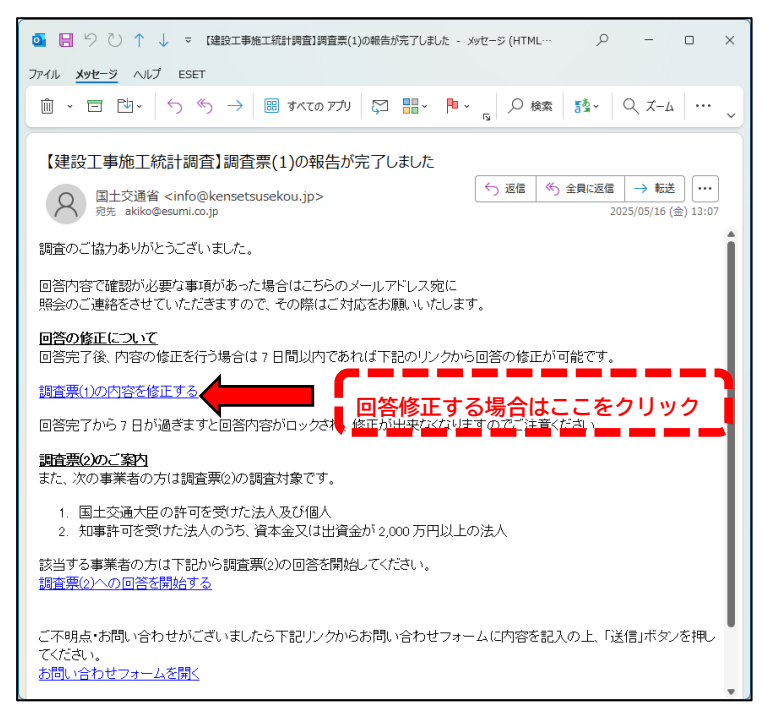

#### ◆例:調査票2提出時のメール 提出後7日間以内は完了メールの「内容を修正する」の箇所から修正が可能です。

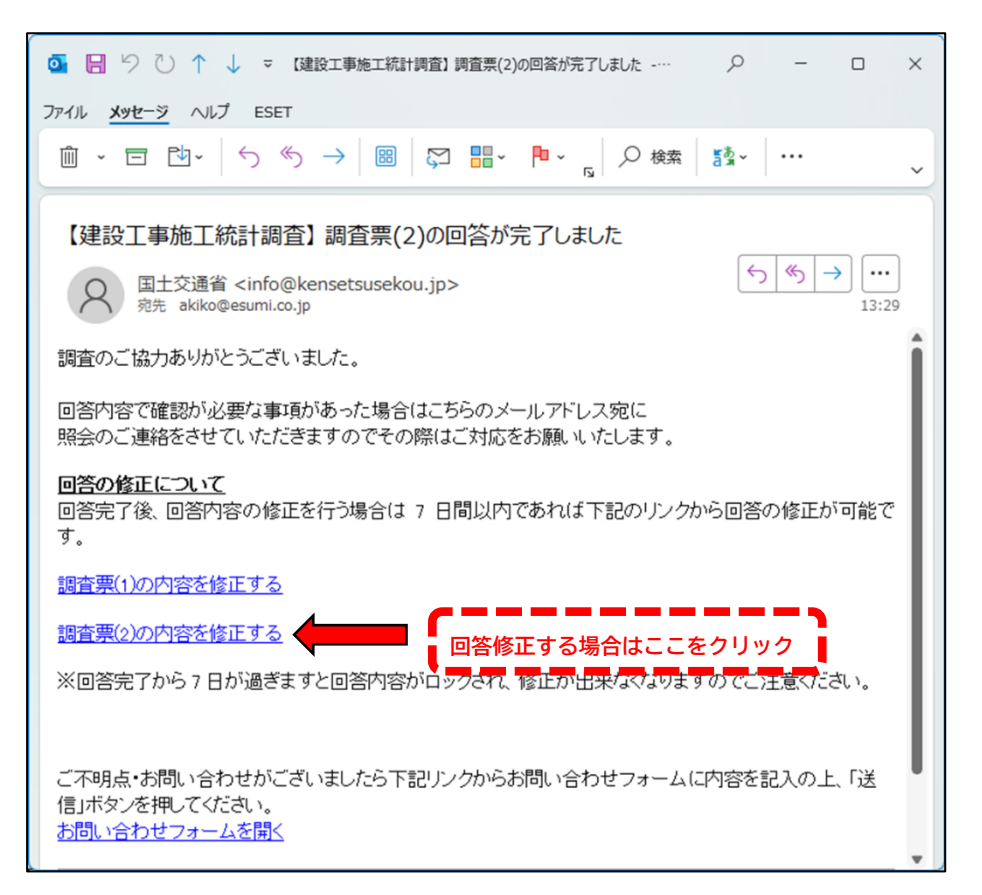

### 16.送信完了後8日目以降(修正不可)

◆Web 画面にアクセスするとトップ画面が表示され、「次へ」ボタンを押すと以下の画面が表示されます。回答内容の修正はできません。

|                                     | エラー |  |
|-------------------------------------|-----|--|
|                                     |     |  |
|                                     |     |  |
| 本システムでの修正可能期間を過ぎたため、回答は現在ロックされています。 |     |  |
|                                     |     |  |
|                                     |     |  |

〈回答上の注意点〉

17. プレプリントされている欄(回答不要部分について)

◆企業名や所在地、合計欄などグレーの回答欄については、プレプリントをさせていただいて おります。なお、集計の都合上、企業名等プレプリントされている情報が最新と異なっていて も連絡等は不要です。

|                                                        | 通省<br>統計調査   | あとで続きをする 質問インデックス 🔻 |
|--------------------------------------------------------|--------------|---------------------|
|                                                        | 1.企          | 業情報                 |
| 戻る                                                     |              | 次へ                  |
| 企業名                                                    |              |                     |
| <ul> <li>この値は変更できません。</li> <li>最新の情報と異なっている</li> </ul> | ても修正は不要です。   |                     |
| 国交盲株式会社                                                |              | グレーの回答欄は回答不要です      |
| ·                                                      |              |                     |
| 所在地·住所                                                 |              |                     |
| <ul> <li>この値は変更できません。</li> <li>最新の情報と異なっている</li> </ul> | ても修正は不要です。   |                     |
| 郵便番号(ハイフンなし)                                           | 100-8918     |                     |
| 都道府県                                                   | 東京都          |                     |
| 市区町村                                                   | 千代田区霞が開2-1-3 |                     |
| 建物名                                                    |              |                     |
| 電話番号                                                   | 03-6620-1234 |                     |

### 18.設問の説明文について

◆各設問の上部に当該設問の説明文が記載されております。よく読み回答をお願いいたします。

| 業態別工事種<br>税込表記で入力<br>上記「決算期に<br>単位は百万円で<br>数字は半角で2<br>最右列の「合計<br>最下段の「合計 | 頃、工事種類区分の考<br>りしてください。<br>ついて」で示されている決<br>です。なお、百万円未満(<br>し力してください。<br>・」は自動計算です。入え<br>た」は自動計算です。入え | え方については、<br>空期の決算確<br>の端数は十万の<br>りは出来ません。<br>りは出来ません。 | <u>ごちら</u> を参照して<br>定値を入力して<br>D <mark>位を四捨五ス</mark> | ください。<br>こください。<br>、してください。 |                   |               |     |          |     |    |     |
|--------------------------------------------------------------------------|----------------------------------------------------------------------------------------------------|-------------------------------------------------------|------------------------------------------------------|-----------------------------|-------------------|---------------|-----|----------|-----|----|-----|
|                                                                          |                                                                                                    |                                                       |                                                      | (2)                         | 建築工事·建築           | <b>修設備工</b> 事 |     |          |     |    |     |
|                                                                          | (1)土木工業                                                                                             |                                                       | 事                                                    | 住宅                          |                   | 非住宅           |     | (3)機械装置等 | 等工爭 | 合計 |     |
|                                                                          | 新設工事                                                                                                | 0                                                     | 百万円                                                  | 0                           | 百万円               | 0             | 百万円 | 0        | 百万円 | 0  | 百万円 |
| 1 ++ 20 >+ T m                                                           |                                                                                                    |                                                       |                                                      |                             |                   |               | 百万円 | 0        | 百万円 | 0  | 百万円 |
| 公共発注工事                                                                   | 維持·修繕工事                                                                                             | 0                                                     | 百万円                                                  | 0                           | 自力円               | 0             |     |          |     |    |     |
| 公共発注工事                                                                   | 維持·修繕工事<br>新設工事                                                                                     | 0                                                     | 百万円                                                  | 0                           | 百万円               | 0             | 百万円 | 0        | 百万円 | 0  | 百万円 |
| 公共発注工事 -<br>民間発注工事 -                                                     | 維持·修祥工事 新設工事 維持·修祥工事                                                                                | 0<br>0                                                | <ul><li>百万円</li><li>百万円</li><li>百万円</li></ul>        | 0                           | 自力円<br>百万円<br>百万円 | 0             | 百万円 | 0        | 百万円 | 0  | 百万円 |

### ◆回答欄は黄色のセルとなっております。説明文に従って適宜回答してください。

| 業態別工事種<br>税込表記で入:<br>上記「決算期に<br>単位は百万円<br>数字は半角で2<br>最右列の「合計<br>最下段の「合計                                         | 類、工事種類区分の<br>わしてください。<br>こついて」で示されている<br>です。なお、 <mark>百万円未)</mark><br>し力してください。<br>・」は自動計算です。入<br>・」は自動計算です。入 | きえ方については」<br>決算期の決算確<br>着の端数は十万の<br>力は出来ません。<br>力は出来ません。                   | <u>'ちら</u> を参照してく<br>定値を入力して<br>D位を四捨五入 | ください。<br>ください。<br>してください。 |     |    |     |     |     |         |     |
|----------------------------------------------------------------------------------------------------|----------------------------------------------------------------------------------------------------|----------------------------------------------------------------------------|-----------------------------------------|---------------------------|-----|----|-----|-----|-----|---------|-----|
|                                                                                                    |                                                                                                    | (2)建築工事・建築設備工事           (1)土木工事         住宅         非住宅         (3)機械装置等工事 |                                         |                           |     |    |     |     |     |         |     |
|                                                                                                    |                                                                                                    |                                                                            |                                         | (1)土木工事                   |     | 住宅 |     | 非住宅 |     | (3)機械装置 | 等工事 |
| //+**                                                                                                    | 新設工事                                                                                                    | •                                                                          | 百万円                                     | 0                         | 百万円 | 0  | 百万円 | 0   | 百万円 | 0       | 百万円 |
| A Transfer to the second second second second second second second second second second second second second se | ·····································                                                                         | 0                                                                          | 百万円                                     | 0                         | 百万円 | 0  | 百万円 | 0   | 百万円 | 0       | 百万円 |
| ムハモルエテ                                                                                                    | 推过,除焊下车                                                                                                    |                                                                            |                                         |                           |     |    |     |     |     |         |     |
|                                                                                                    | 相诗·修禧工事<br>新設工事                                                                                               | 0                                                                          | 百万円                                     | 0                         | 百万円 | 0  | 百万円 | 0   | 百万円 | 0       | 百万円 |
| 民間発注工事                                                                                                    | 推行·修禧工事 新設工事 維持·修繕工事                                                                                          | 0                                                                          | 百万円                                     | 0                         | 百万円 | 0  | 百万円 | 0   | 百万円 | 0       | 百万円 |

20.エラーの表示について

◆入力内容に不備があると、説明文の下に赤字でエラー内容が表示されます。 ここでは、上段に電話番号のエラー、下段にメールアドレスのエラーが表示されています。

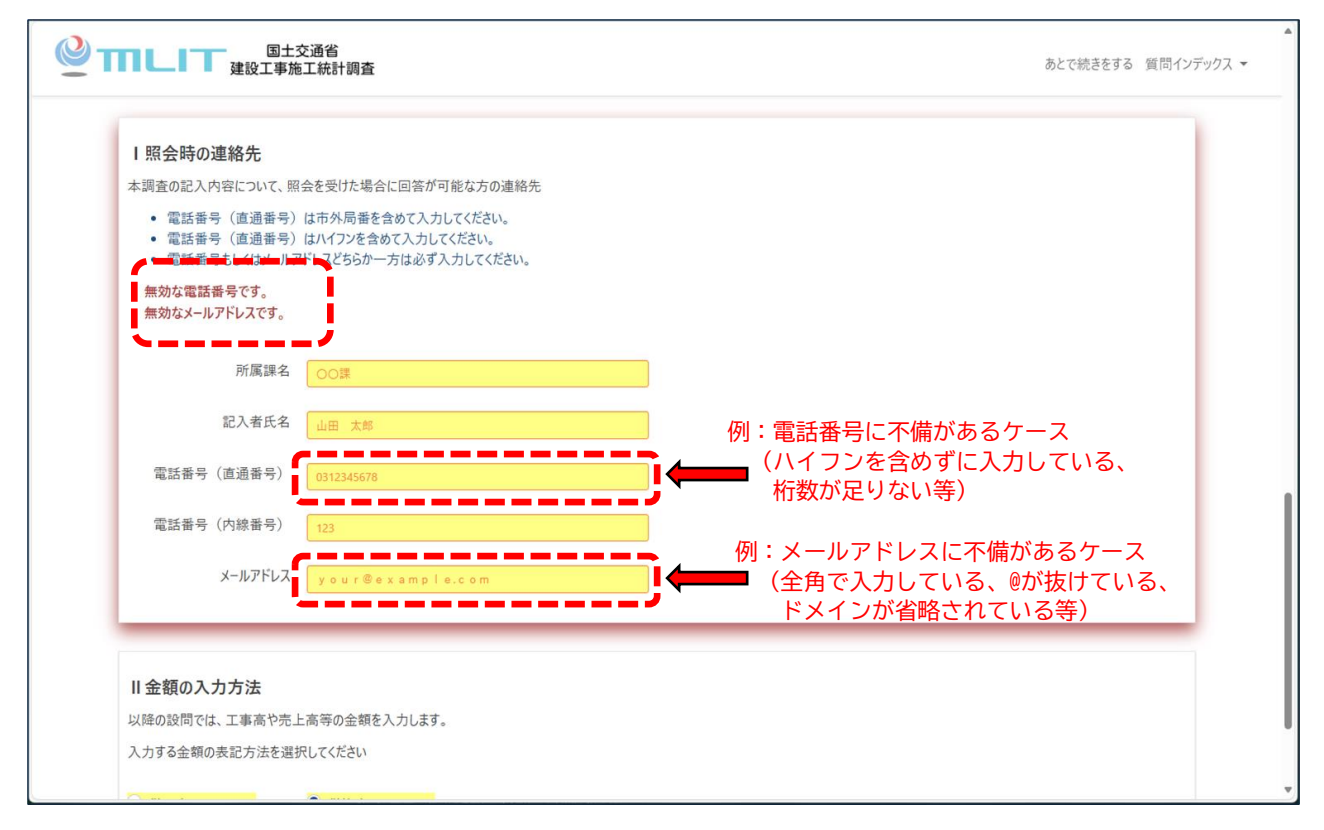

### 21.入力金額単位について(百万単位)

## ◆当該調査はすべての設問において単位は百万単位となっております。

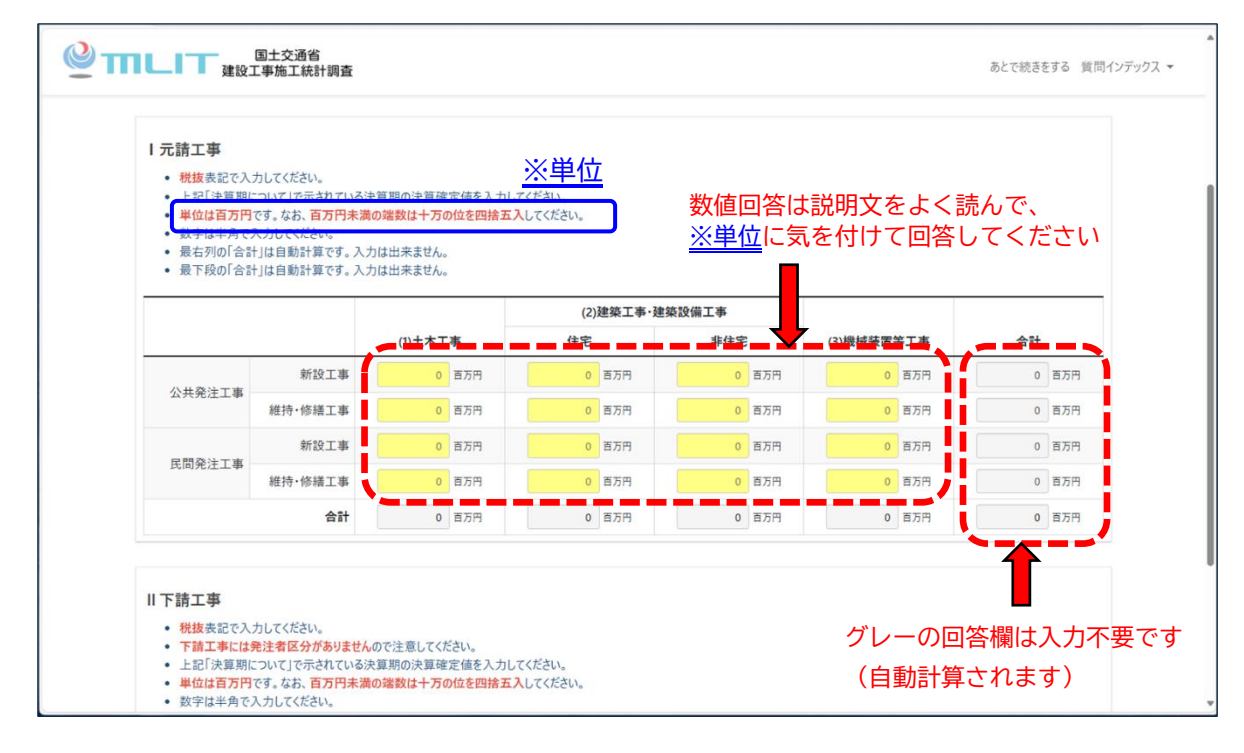